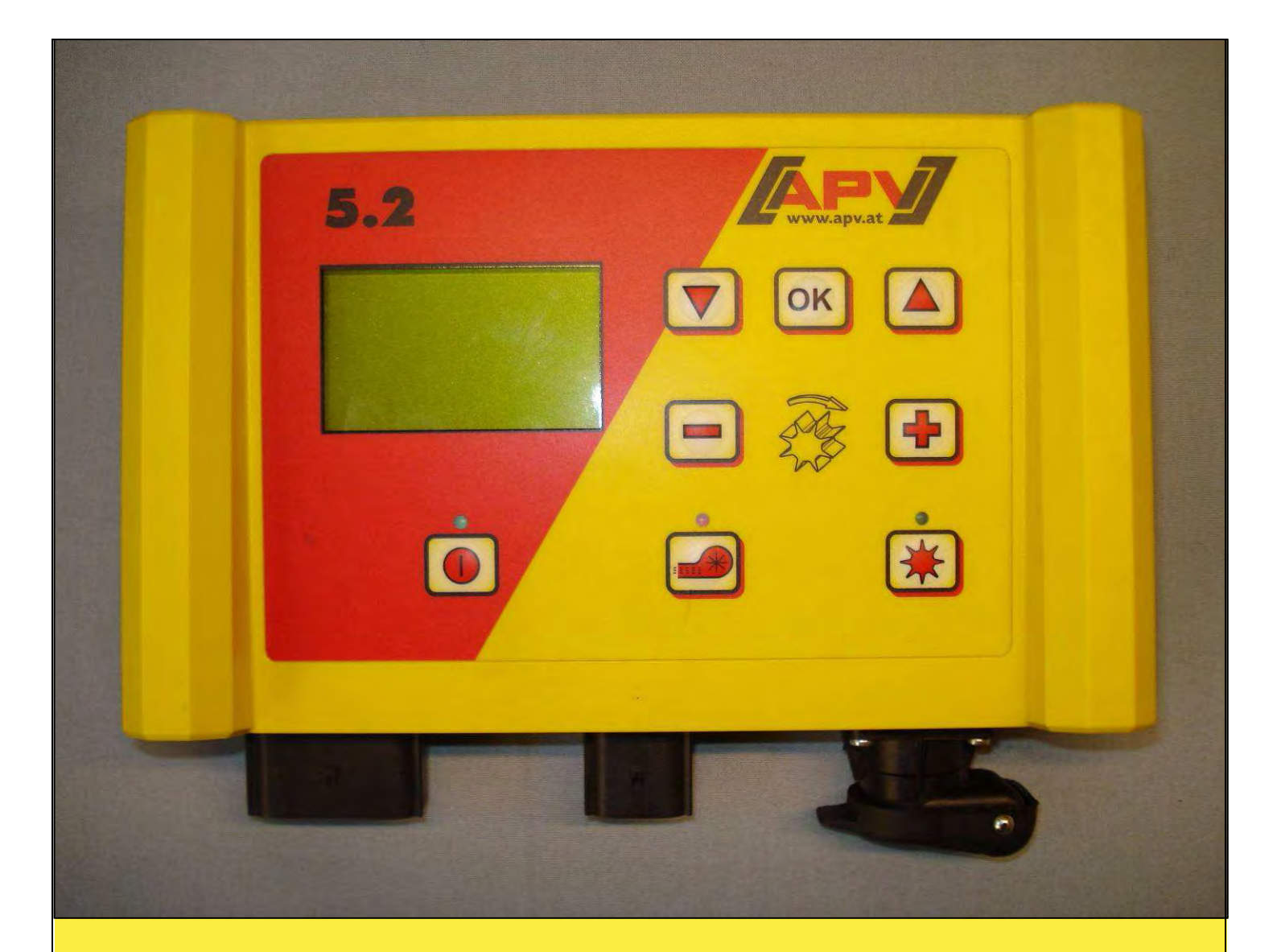

# Originalbedienungsanleitung

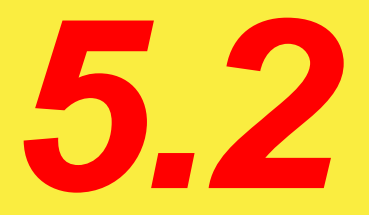

# Vor Inbetriebnahme den Menüpunkt "Schnellstart" sorgfältig lesen!

Von Seriennummer bis 5.2-02863 –

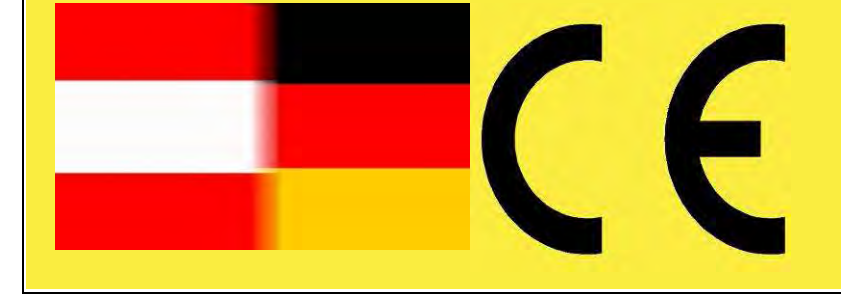

Stand: 01/2012, V.2.0

Best. Nr.: 00600-3-664

Es darf NICHT

Unbequem und überflüssig erscheinen, die Gebrauchs-Anweisung zu lesen und sich danach zu richten; denn es genügt nícht, von anderen zu hören und zu sehen, dass eine Maschine gut sei, sie daraufhin zu kaufen und zu glauben, es gehe nun alles von selbst. Der Betreffende würde alsdann nícht nur sích selbst Schaden zufügen, sondern auch den Fehler begehen, die Ursache eines etwaigen Misserfolges auf die Maschine anstatt auf sich zu schieben. Um des guten Erfolges sicher zu sein, muss man in den Geíst der Sache eindringen, bzw. sich über den Zweck einer jeden Einrichtung an der Maschine unterrichten und sich ín der Handhabung übung verschaffen. Dann erst wird man sowohl mít der Maschine als auch mít sich selbst zufrieden sein. Das zu erreichen, ist der Zweck dieser Gebrauchs-Anweisung.

Leípzíg-Plagwítz 1872

2

# Inhaltsverzeichnis

| 1 | Ga   | rantie                                                        | . 4 |
|---|------|---------------------------------------------------------------|-----|
| 2 | Scl  | hnellstart                                                    | . 4 |
|   | 2.1  | Lieferumfang und Befestigung                                  | . 4 |
|   | 2.2  | Elektrischer Anschluss                                        | . 5 |
|   | 2.3  | Steuermodul                                                   | . 7 |
|   | 2.4  | Hauptanzeige                                                  | . 8 |
|   | 2.5  | Auswahlmenü                                                   | . 9 |
|   | 2.6  | Abdrehprobe                                                   | 10  |
| 3 | Pro  | ofi - Einstellungen                                           | 13  |
|   | 3.1  | Hektarzähler (gestreute Fläche)                               | 13  |
|   | 3.2  | Fahrgeschwindigkeit (Tachometer) kalibrieren                  | 13  |
|   | 3.2  | 1 Teststrecke 100m                                            | 13  |
|   | 3.2  | .2 Manuelle Kalibrierung                                      | 14  |
|   | 3.2  | .3 Kalibrierwert                                              | 14  |
|   | 3.2  | .4 Kalibrierung reset                                         | 14  |
|   | 3.3  | Entleeren                                                     | 15  |
|   | 3.4  | Betriebsstundenzähler                                         | 15  |
|   | 3.5  | Betriebsspannung / Stromanzeige                               | 16  |
|   | 3.6  | Sprachen                                                      | 16  |
| 4 | Ste  | euerungsmeldungen                                             | 18  |
|   | 4.1  | Hinweise                                                      | 18  |
|   | 4.2  | Fehler                                                        | 20  |
| 5 | Zul  | behör                                                         | 22  |
|   | 5.1  | Bodenrad Stecker Molex (Art. Nr.: 202016)                     | 22  |
|   | 5.2  | Sensor Amphenol Molex (Art. Nr.: 202027 / 00410-2-006)        | 23  |
|   | 5.3  | GPS Sensor (Art. Nr.: 00410-2-011)                            | 24  |
|   | 5.4  | Radarsensor (Art. Nr.: 201889 / 00410-2-009)                  | 25  |
|   | 5.5  | Radsensor (potenzialfrei) MX (Art. Nr.: 201970 / 00410-2-007) | 26  |
|   | 5.6  | Hubwerksensor Fahrwerk MX (Art. Nr.: 201971 / 00410-2-008)    | 27  |
|   | 5.7  | Hubwerksensor Oberlenker MX (Art.Nr.: 202424 / 00410-2-074)   | 28  |
|   | 5.8  | Sensor Splitter (Art. Nr.: 202029 / 00410-2-010)              | 29  |
|   | 5.9  | Kabelsatz komplett für Leistungssteckdose (Art. Nr.: 201921), | 30  |
| 6 | Pro  | ogrammierung 5.2 (Kundendienst)                               | 31  |
|   | 6.1  | Gebläse                                                       | 31  |
|   | 6.2  | Bodenrad                                                      | 31  |
|   | 6.3  | Radsensor                                                     | 32  |
|   | 6.4  | DIN 9684 Signal                                               | 32  |
|   | 6.5  | Radarsensor                                                   | 33  |
|   | 6.6  | Hubwerksensor                                                 | 33  |
|   | 6.7  | Hubwerksignal                                                 | 33  |
|   | 6.8  | Summer (Warnton)                                              | 33  |
|   | 6.9  | Säwellen-Motor                                                | 34  |
|   | 6.10 | Drucksensor                                                   | 34  |
| 7 | Eig  | ene Notizen                                                   | 35  |

#### 1 Garantie

Das Gerät bitte sofort bei Übernahme auf eventuelle Transportbeschädigungen überprüfen. Spätere Reklamationen aus Transportschäden können nicht mehr anerkannt werden.

Wir geben eine <u>einjährige Werksgarantie</u> ab Lieferdatum (Ihre Rechnung oder der Lieferschein gelten als Garantieschein).

Diese Garantie gilt im Falle von Material- oder Konstruktionsfehlern und erstreckt sich nicht auf Teile, die durch - normalen oder übermäßigen - Verschleiß beschädigt sind.

Die Garantie erlischt

- wenn Schäden durch äußere Gewalteinwirkung entstehen (z.B. Öffnen der Steuerung)
- wenn das Steuermodul geöffnet wird
- wenn ein Bedienungsfehler vorliegt
- wenn die vorgeschriebenen Anforderungen nicht erfüllt werden
- wenn das Gerät ohne unsere Zustimmung geändert, erweitert oder mit fremden Ersatzteilen bestückt wird.

#### 2 Schnellstart

#### 2.1 Lieferumfang und Befestigung

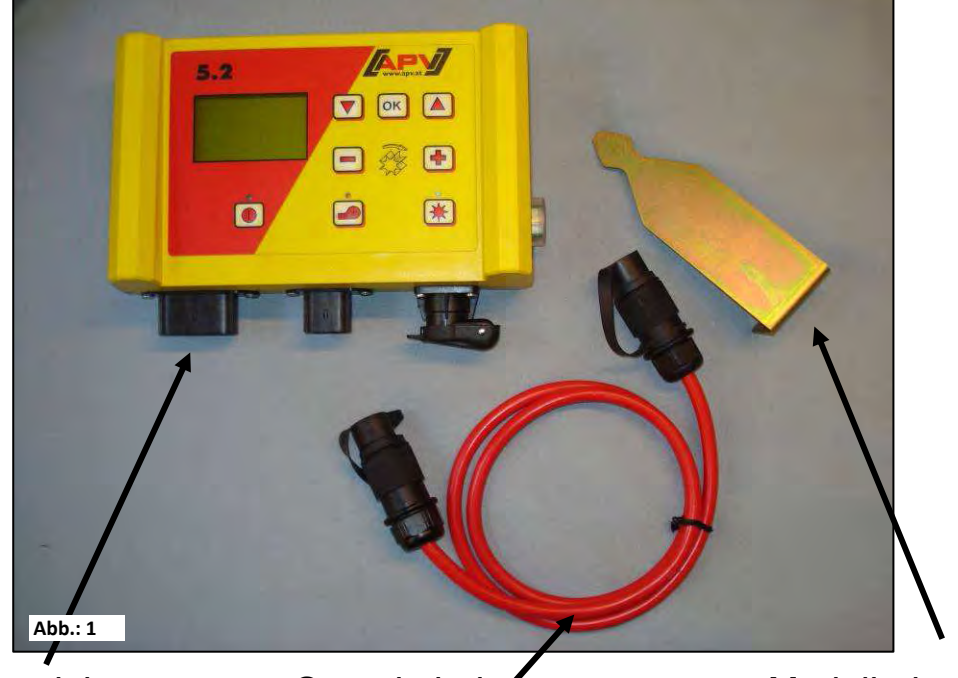

Steuermodul

Stromkabel

Modulhalterung

Befestigen Sie die serienmäßig mitgelieferte Halterung mit zwei Schrauben in der Kabine.

**TIPP:** Beachten Sie den Winkel, mit dem Sie auf das Modul blicken, um das Display optimal ablesen zu können. Eventuell biegen Sie die Halterung leicht, um den Winkel gut einzustellen.

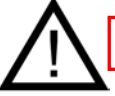

ACHTUNG: Rollen Sie das Kabel nach Möglichkeit nicht zu einer Spule!

4

#### 2.2 Elektrischer Anschluss

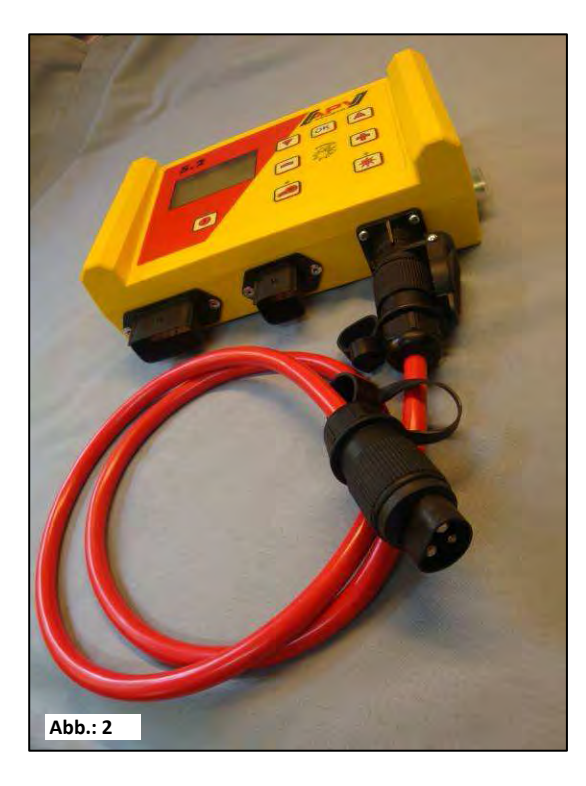

Das serienmäßig mitgelieferte Kabel können Sie direkt an die 3-polige Normsteckdose des Schleppers in der Kabine anschließen. Das andere Ende verbinden Sie mit dem Steuermodul.

Die Sicherung (30A) befindet sich an der rechten Seite des Steuermoduls.

Das überschüssige Kabel verstauen Sie im Fahrerhaus, um ein Einklemmen zu vermeiden.

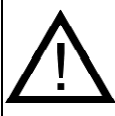

#### WICHTIGE HINWEISE:

Die 12 Volt Stromversorgung darf NICHT an die Steckdose für den Zigarettenanzünder angeschlossen werden!

Nach Benutzung des Gerätes sollte die Steuerung wieder abgeschlossen werden (div. sicherheitstechnische Gründe).

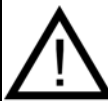

**ACHTUNG:** Falls diese Anweisungen nicht befolgt werden, kann es zu einem Schaden am Steuermodul kommen!

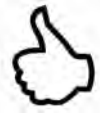

**TIPP:** Sollte auf Ihrem Traktor keine Normsteckdose vorhanden sein, kann diese mit dem <u>Kabelsatz komplett für Leistungssteckdose, Traktor Nachrüstung (Art. Nr.</u> 201921)(Sonderzubehör) nachgerüstet werden.

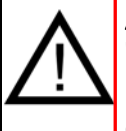

**ACHTUNG:** Wird Ihre Batterie durch ein Ladegerät, welches sich im Betriebsmodus "Start" befindet, geladen, kann dies zu Spannungsspitzen führen! Diese können die Elektrik am Steuermodul schädigen, wenn das Steuermodul beim Laden der Batterie ebenfalls angeschlossen ist!

| 6 |                    |                                             |                                           |
|---|--------------------|---------------------------------------------|-------------------------------------------|
| 0 | QUALITÄT FÜR PROF  | IS                                          |                                           |
|   | Abb.: 3            |                                             | 30A Sicherung                             |
|   | 12-poliger Stecker | 6-poliger Stecker                           | 3-poliger Stecker                         |
|   | Bodenrad           |                                             |                                           |
|   | Amphenol (für      |                                             |                                           |
|   | Normsteckdose)     |                                             |                                           |
|   | Hubwerksensor      | Verbindung mit dem<br>Sägerät (Gerätekabel) | Anschluss an die Batterie<br>(Stromkabel) |
|   | Radsensor          |                                             |                                           |
|   | Radarsensor        |                                             |                                           |
|   | GPS Sensor         |                                             |                                           |

Die verschiedenen Sensortypen sind im Zubehör genauer erklärt.

Diese sind auf Kundenwunsch als Zubehör erhältlich!

### 2.3 Steuermodul

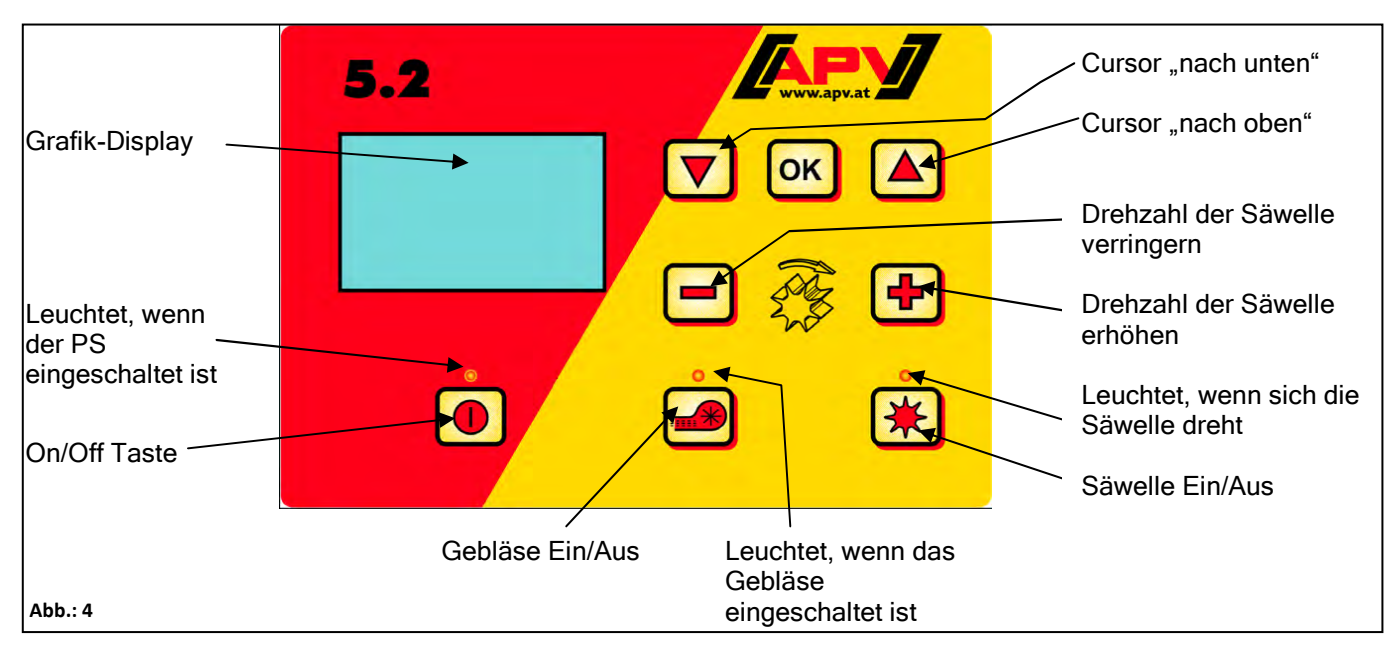

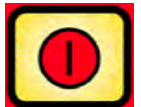

Links unten befindet sich die "On/Off" Taste, mit der man das Gerät einund ausschaltet.

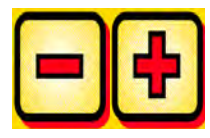

Mit diesen Tasten können Sie die Drehzahl der Säwelle einstellen.

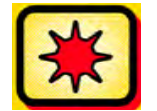

Darunter befindet sich die Taste für die Säwelle "ein" und "aus". Bei Betätigung der Säwelle "Ein/Aus" Taste beginnt sich die Säwelle zu drehen. Dabei beginnt die Kontrollleuchte zu leuchten.

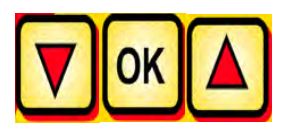

Bordcomputersteuerung (z.B. Flächenberechnung, Abdrehprobe, Entleeren), Auswahl der Menüpunkte

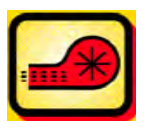

Schaltet das Gebläse ein oder aus.

-) bei elektrischem Gebläse:

Beim Anlaufen den Gebläses blinkt die Kontrollleuchte. Läuft das Gebläse konstant leuchtet die Kontrollleuchte.

<u>-) bei hydraulischem Gebläse (mit Drucksensor):</u> Die Kontrollleuchte leuchtet sobald das Gebläse Druck aufgebaut hat.

#### 2.4 Hauptanzeige

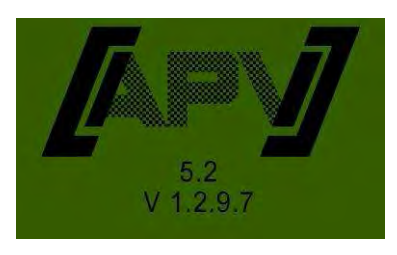

**Einschaltmeldung:** Wird während des Einschaltvorganges dargestellt und zeigt die Typenund Geräteversion an! Diese Informationen sind bei einem Service sehr hilfreich, in Störfällen sogar notwendig, um eine Diagnose durchführen zu können!

#### Bei Betrieb ohne Geschwindigkeitssensor

| SW % | 25.0 |
|------|------|
| km/h | 10.0 |
|      |      |

SW %: Eingestellte Drehzahl der Säwelle (in %) Einzustellen durch die Steuermodul

**Km/h:** Fahrgeschwindigkeit [km/h] kann im Menüpunkt "Abdrehprobe" eingestellt werden.

#### Bei Betrieb mit Geschwindigkeitssensor

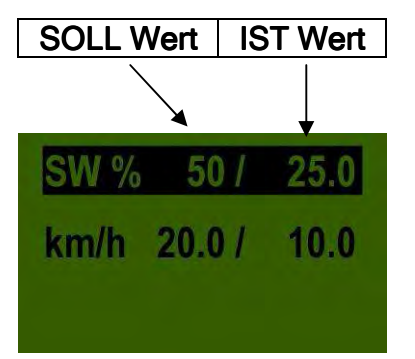

|                       | SOLL Wert                   | IST Wert                                            |
|-----------------------|-----------------------------|-----------------------------------------------------|
| SW % (Säwelle)        | Eingestellte Drehzahl der   | Tatsächliche Drehzahl der                           |
|                       | Säwelle (in %). Einstellung | Säwelle (in %). Wird vom Sensor in Abhängigkeit von |
|                       | durch die                   | der Fahrgeschwindigkeit<br>berechnet und am         |
|                       | Tasten am Steuermodul       | Steuermodul angezeigt.                              |
|                       | Tastell all Stedelmodul.    |                                                     |
| km/h                  | Kann im Menüpunkt           | Tatsächliche                                        |
| (Fahrgeschwindigkeit) | "Abdrehprobe" eingestellt   | Fahrgeschwindigkeit in                              |
|                       | werden.                     | km/h. Wird am Sensor                                |
|                       |                             | gemessen und am                                     |
|                       |                             | Steuermodul angezeigt.                              |
|                       |                             | Hauptmenü -                                         |
|                       |                             | Auswahlmenü.                                        |

8

|                     | 9 |
|---------------------|---|
| QUALITÄT FÜR PROFIS |   |
|                     |   |

#### 2.5 Auswahlmenü

Nach Einschalten des Gerätes können Sie sich mit folgenden drei Tasten durch das Menü bewegen:

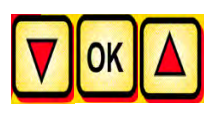

Im Menü gelangen Sie mit den

Cursor Tasten jeweils einen

Menüpunkt nach unten bzw. nach oben.

Folgende Menüpunkte sind vorhanden:

| SW %25.0km/h10.0kg/ha5.3                                 | Geschwindigkeit<br>kalibrieren ?                | Abdrehprobe                                              |
|----------------------------------------------------------|-------------------------------------------------|----------------------------------------------------------|
| Entleeren                                                | Gesamtstunden:<br>23.46 h<br>Stunden:<br>0.38 h | G <u>esamtfläch</u> e:<br>12.07 ha<br>Fläche:<br>3.93 ha |
| Betriebsspannung:<br>11.7 V<br>I-1: I-2:<br>12.6 A 1.2 A | Sprache Language<br>Langue язык                 |                                                          |

Wählen Sie einen Menüpunkt aus, der das Einstellen von Werten erlaubt, so

gelangen sie mit der OK T

Taste in den Werteeinstellmodus.

Hier können Sie den Wert mit den Tasten

verändern.

#### 2.6 Abdrehprobe

**Abdrehprobe** 

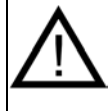

**Hinweis:** Neben der Durchführung einer Abdrehprobe dient dieser Menüpunkt auch noch zum Einstellen der Sollwerte für die Drehzahl der Säwelle, der Arbeitsbreite und der Fahrgeschwindigkeit. Die eingegeben Werte werden auch zur Flächenberechnung (gesäte Fläche) herangezogen.

Gehen Sie zum Menüpunkt Abdrehprobe und stellen Sie folgende Werte ein:

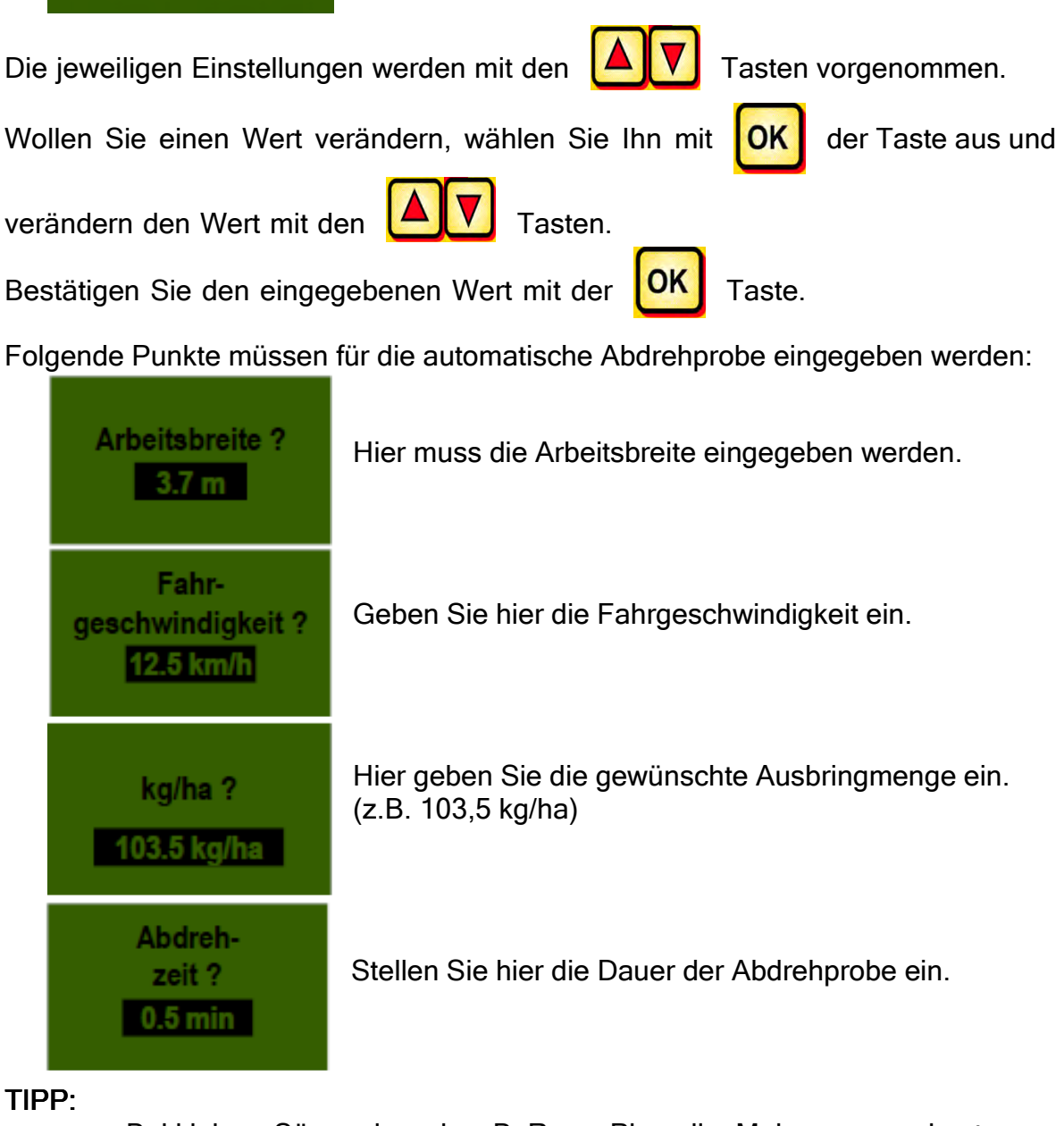

- Bei kleinen Sämereien wie z.B. Raps, Phacelia, Mohn usw. am besten 2 Minuten abdrehen.
- Standard ist 1 Minute als Abdrehzeit
- Bei größeren Sämereien wie z.B. Weizen, Gerste, Erbsen usw. sind 0,5 Minuten zum Abdrehen am Besten geeignet.

10

| QUALITÄT FÜR PROFIS |                     | 11 |
|---------------------|---------------------|----|
|                     | QUALITÄT FÜR PROFIS |    |

**HINWEIS**: Bevor Sie die Probe starten, kontrollieren Sie, ob Sie auch den Abdreh-Deckel entfernt haben und diesen oder die Abdrehrutsche dazu benutzen. Überprüfen Sie, ob der Abdrehsack oder ein Auffanggefäß exakt darunter aufgestellt ist!

| Probe starten ?                            | Sind alle Werte richtig eingestellt, starten Sie die Probe.                                                                                                    |
|--------------------------------------------|----------------------------------------------------------------------------------------------------|
| Probe läuft !                              | Abdrehprobe läuft:<br>Nach dem Start beginnt sich die Säwelle ohne<br>Gebläsemotor automatisch zu drehen. Nach der<br>eingestellten Zeit stoppt die Säwelle automatisch. |
| Eingabe<br>Abdrehprobe :<br><u>3.25 kg</u> | Jetzt wiegen Sie das abgedrehte Saatgut und geben den<br>Wert ein.                                                                                                    |
| Probe ungenau!<br>Wiederholen?             | Ist der Sprung der Säwellengeschwindigkeit zu groß, erscheint diese Anzeige.                                                                                             |

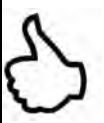

**TIPP:** Um die gewünschte Ausbringmenge wirklich auszubringen empfehlen wir, die Abdrehprobe so oft zu wiederholen, bis die Meldung "Probe ungenau! Wiederholen?" nicht mehr erscheint.

**Hinweis**: Nur wenn die automatische Nachregelung der Säwelle unter 3% (Unterschied) ist, erscheint das "Häkchen-Symbol" und die ausgebrachte Menge in kg/ha wird am Hauptbildschirm angezeigt.

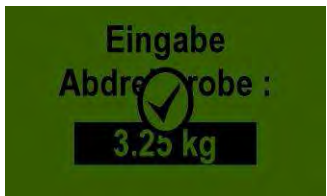

Die Säwellengeschwindigkeit ist nun automatisch richtig berechnet. Danach springt die Anzeige wieder in das Hauptmenü zurück.

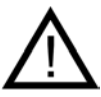

Hinweis: Die Abdrehprobe kann jederzeit durch Betätigung der Tasten am Steuermodul abgebrochen werden.

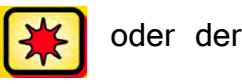

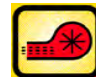

**TIPP:** Ist an Ihrem PS ein Füllstandssensor verbaut, und es erscheint bei der Abdrehprobe die Meldung "Behälter fast leer" im Display, läuft die Probe weiter. Wenn sich zu wenig Saatgut im Behälter befindet, kann dies aber die Exaktheit der Abdrehprobe verfälschen.

| SW %                                                                                                    | 25.0 | SW % 50 /   | 25.0                          |
|----------------------------------------------------------------------------------------------------|------|-------------|-------------------------------|
| km/h                                                                                                    | 10.0 | km/h 20.0 / | 10.0                          |
| kg/ha                                                                                                    | 5.3  | kg/ha       | 5.3                           |
| Ť                                                                                                    |      | Î           |                               |
| Nun erscheinen die<br>eingestellten kg/ha im<br>Display.<br>Display.<br>Display.<br>Display.<br>Die zweiziffrige Anz<br>erscheint, wenn mit<br>einem<br>Geschwindigkeitsse<br>gearbeitet wird. |      |             | nzeige<br>mit z.B.<br>ssensor |

Säwelle - manuell

Dieser Menüpunkt dient zur groben Voreinstellung der Säwellengeschwindigkeit. Die Geschwindigkeit (%) der Säwelle müssen nicht verändert werden, da die Einstellungen automatisch aus der Abdrehprobe übernommen werden.

## 3 Profi - Einstellungen

#### 3.1 Hektarzähler (gestreute Fläche)

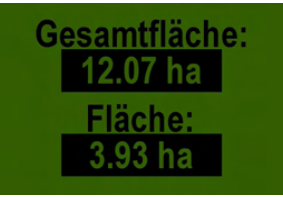

Zeigt die Hektar an die gesät wurden.

8

**TIPP:** Die Einstellung der Werte erfolgt automatisch wenn die Abdrehprobe gemacht wird. Siehe unter Menüpunkt 2.6. Zählt die Fläche, die gesät wird, erst wenn sich die Säwelle zu drehen beginnt.

Durch Drücken der OK Taste (5 Sekunden gedrückt halten) kann die Fläche auf

null gestellt werden. Die Gesamtfläche kann nicht auf null gesetzt werden.

#### 3.2 Fahrgeschwindigkeit (Tachometer) kalibrieren

Die Kalibrierung sollte deshalb durchgeführt werden, da das Steuermodul diesen Wert für alle Berechnungen (Geschwindigkeitsanzeige, Dosierung, Flächenberechnung) als Grundlage benutzt.

Es stehen 3 Möglichkeiten der Kalibrierung zur Verfügung.

#### 3.2.1 Teststrecke 100m

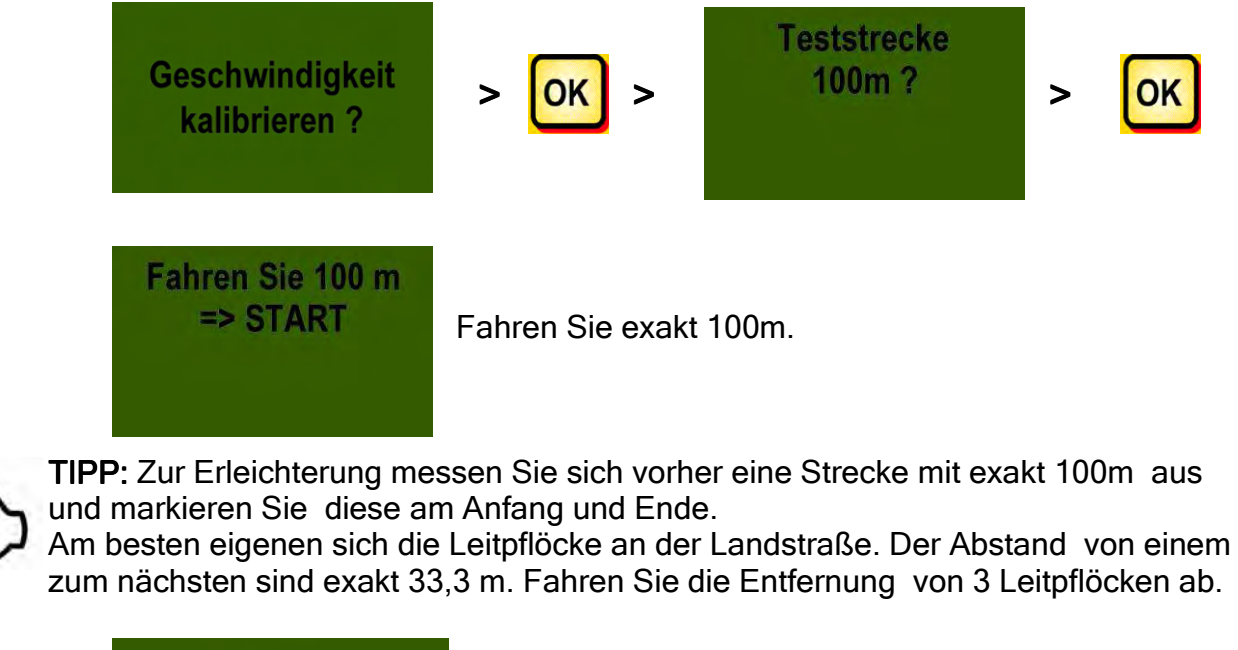

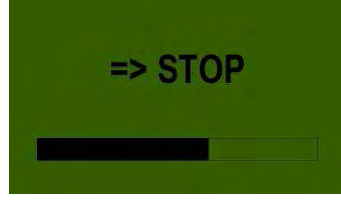

nach 100m mit der

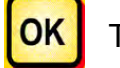

Taste stoppen

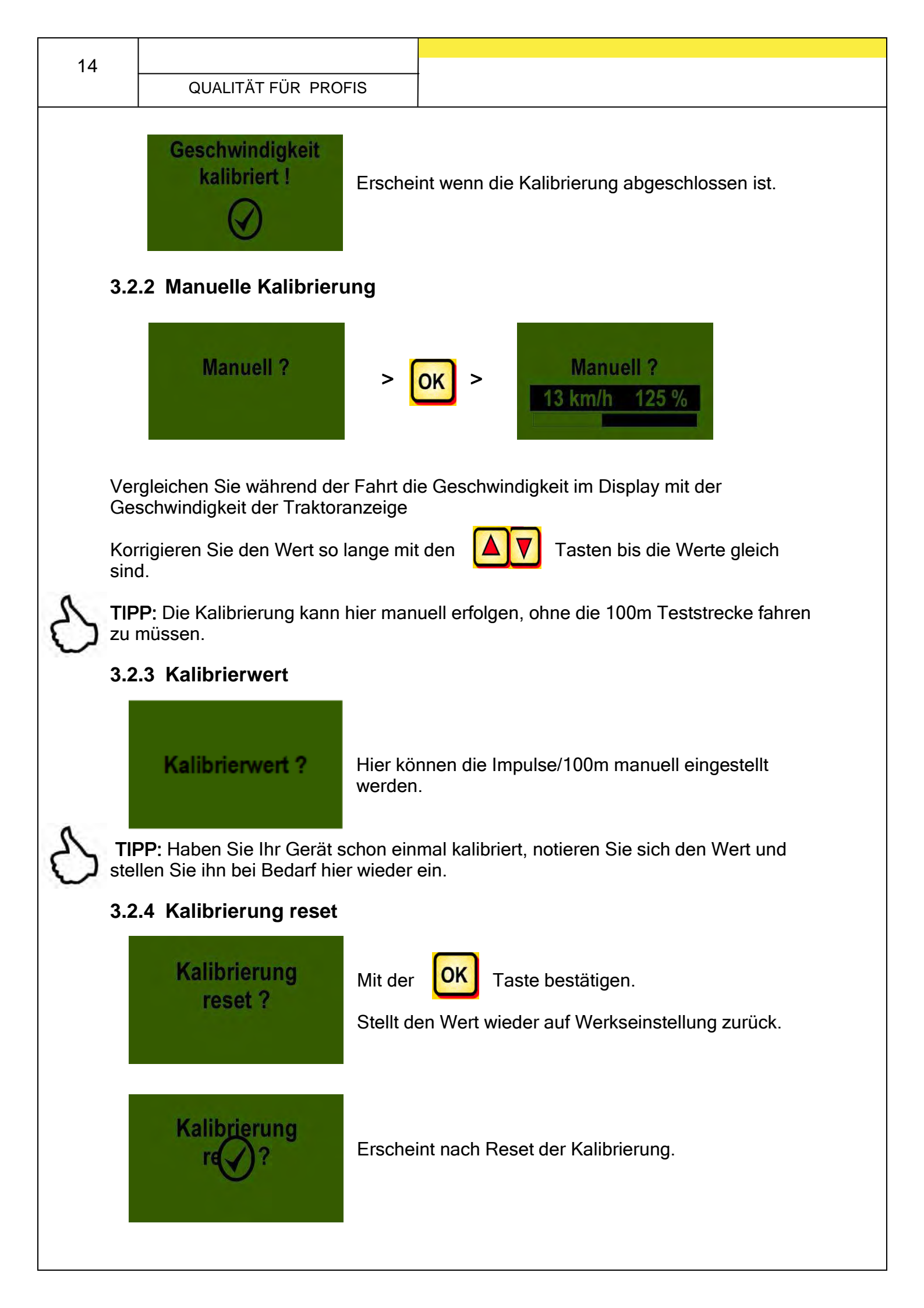

| QUALITÄT FÜR PROFIS | 15 |
|---------------------|----|
|                     |    |

#### 3.3 Entleeren

Dieser Menüpunkt ist zum praktischen Entleeren des Behälters. (z.B. Beendigung der Arbeit, Saatgutwechsel, Säwellenwechsel).

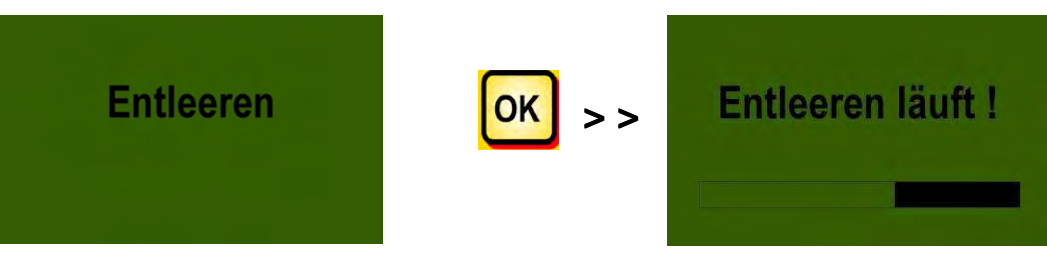

Motor dreht in höchster Drehzahl ab (ohne Gebläse).

**TIPP:** Die Entleerung kann jederzeit durch Betätigung der

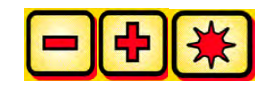

Tasten oder der

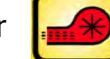

Taste beendet werden. Danach springt die Anzeige

wieder in das Hauptmenü zurück.

**TIPP:** Bevor Sie das Entleeren starten, kontrollieren Sie, ob Sie auch den Abdreh-Deckel entfernt haben und diesen oder die Abdrehrutsche dazu benutzen. Überprüfen Sie, ob der Abdrehsack oder ein Auffanggefäß exakt darunter aufgestellt ist!

#### 3.4 Betriebsstundenzähler

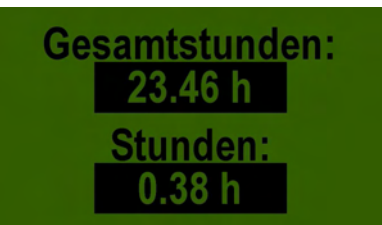

Betriebsstundenzähler = Laufzeit der Säwelle. Zeigt die Gesamtstunden und die Tagesstunden an.

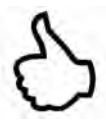

**TIPP:** Durch Drücken der **OK** Taste (5 Sekunden gedrückt halten) können die Tagesstunden auf Null zurückgestellt werden. Die Gesamtstunden können nicht auf null gestellt werden.

#### 3.5 Betriebsspannung / Stromanzeige

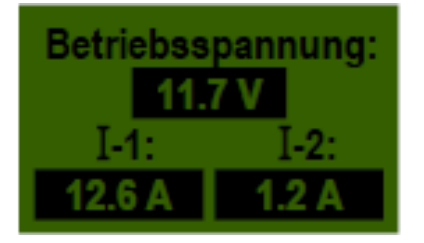

Zeigt die aktuelle Betriebsspannung an. Beginnt dieser Wert im Betrieb massiv zu schwanken, gibt es Probleme mit ihrer Bordelektronik. Diese können zu einem schlechten Streuergebnis führen!

**I-1**: Zeigt die Stromaufnahme des Gebläsemotors in Ampere an.

I-2: Zeigt die Stromaufnahme des elektrischen Säwellenmotors in Ampere an.

#### 3.6 Sprachen

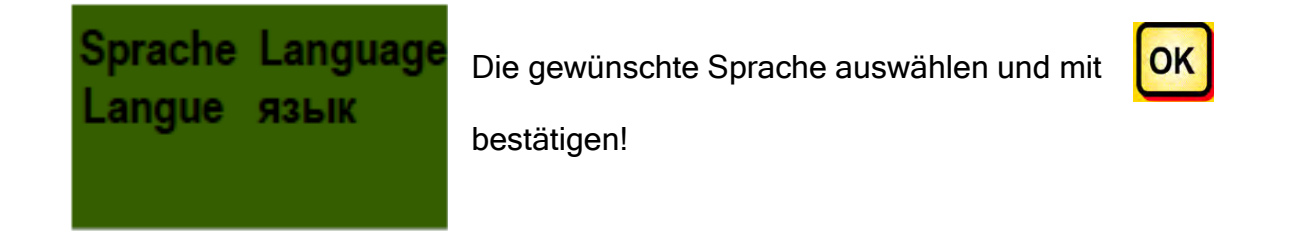

**TIPP:** Wenn an Ihrem PS ein hydraulisches Gebläse verbaut ist und Sie die Sprache ändern wollen, gehen Sie wie folgt vor.

Wenn im Display die Anzeige "Motor nicht angeschlossen! (Gebläse)" erscheint,

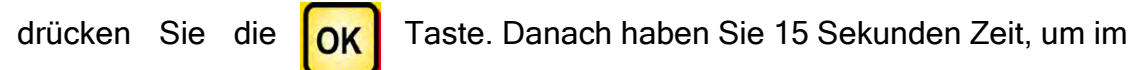

Menü die Sprache anzupassen. Anschließend können Sie im Programmiermenü die

gewünschten Einstellungen in Ihrer gewählten Sprache tätigen.

# Steuermodul 5.2 (Sprachauswahl)

Ab der Softwareversion V1.19 stehen folgende Sprachen zur Auswahl:

- Deutsch
- Englisch (English)
- Französisch (Français)
- Niederländisch (Nederlands)
- Dänisch (Dansk)
- Polnisch (Polski)
- Italienisch (Italiano)
- Spanisch (Español)
- Tschechisch (Česky)
- Ungarisch (Magyar)
- Finnisch (Suomi)
- Portugiesisch (Português)
- Rumänisch (Romana)
- Schwedisch (Svenska)
- Estnisch (Eesti)
- Lettisch (Latvian)
- Litauisch (Latvijas)
- Norwegisch (Norske)
- Slowenisch (Slovenski)
- Russisch (Русский)

# 4 Steuerungsmeldungen

# 4.1 Hinweise

| Anzeige |                                    | Ursache                                                                                                    | Lösung                                                                                                    |  |
|---------|------------------------------------|----------------------------------------------------------------------------------------------------|----------------------------------------------------------------------------------------------------|--|
|         | Interne<br>VCC (5V)<br>nicht OK !  | Wird angezeigt, wenn die<br>interne Steuerspannung<br>unter einem minimalen Wert<br>liegt.                                         | ins Werk einsenden                                                                                                    |  |
| Ŵ       | Betriebs-<br>spannung<br>niedrig ! | Wird angezeigt wenn, die<br>Betriebsspannung zu<br>niedrig ist.                                                                    | Verbraucher minimieren;<br>Batterie prüfen;<br>Verkabelung überprüfen;<br>Lichtmaschine prüfen                                          |  |
| Ŵ       | Betriebs-<br>spannung<br>hoch !    | Zeigt an, dass die<br>Betriebsspannung zu hoch<br>ist.                                                                             | Lichtmaschine prüfen                                                                                                    |  |
|         | Behälter<br>fast leer              | Diese Meldung wird<br>angezeigt, sobald der<br>Füllstandssensor (länger als<br>30 Sekunden) nicht mehr<br>mit Saatgut bedeckt ist. | Saatgut nachfüllen.<br>Beim PS 800 kann der<br>Sensor verstellt werden<br>(weiter nach unten<br>drehen).                                |  |
| Ŵ       | Kalibrierwert<br>zu gross !        | Erscheint, wenn bei der<br>Kalibrierung die<br>Impulsanzahl zu groß ist.                                                           | Beim Radsensor die<br>Anzahl der Magnete<br>verringern.<br>Bei allen anderen<br>Sensoren kontaktieren<br>Sie bitte den<br>Kundendienst. |  |
|         | Kalibrierwert<br>zu klein !        | Erscheint, wenn bei der<br>Kalibrierung die<br>Impulsanzahl zu klein ist.                                                          | Beim Radsensor<br>mehrere Magnete<br>verbauen.<br>Bei allen anderen<br>Sensoren kontaktieren<br>Sie bitte den<br>Kundendienst.fahren.   |  |

|                                                |                                                                                           | QUAL                  | ITÄT FÜR PROFIS                                                                                            | 19  |
|------------------------------------------------|-------------------------------------------------------------------------------------------|-----------------------|----------------------------------------------------------------------------------------------------|-----|
| Fahrzeug-<br>geschwindig-<br>keit zu hoch !    | Wird angezeigt, we<br>Fahrgeschwindigke<br>hoch ist.                                      | enn die<br>eit zu     | Einstellungen mit der<br>tatsächlich gefahrener<br>Geschwindigkeit<br>vergleichen und diese<br>verringern. | ı   |
| Fahrzeug-<br>geschwindig-<br>keit zu niedrig ! | Wird angezeigt, we<br>Fahrgeschwindigke<br>niedrig ist.                                   | enn die<br>eit zu     | Einstellungen mit der<br>tatsächlichen gefahrer<br>Geschwindigkeit<br>vergleichen und diese<br>erhöhen.    | nen |
| (j) Gerät<br>schaltet ab !                     | Wird während<br>Abschaltvorganges<br>dargestellt.<br>Meldung erlisch<br>einigen Sekunden. | l des<br>s<br>it nach |                                                                                                    |     |

## 4.2 Fehler

20

| Anzeige                                     | Ursache                                                                                                    | Lösung                                                                                                    |
|---------------------------------------------|----------------------------------------------------------------------------------------------------|----------------------------------------------------------------------------------------------------|
| Betriebs-<br>spannung<br>nicht OK !         | Wird angezeigt, wenn die<br>Betriebsspannung einen<br>minimalen Wert<br>unterschreitet oder zu<br>große<br>Spannungsschwankungen<br>auftreten.                    | Prüfen Sie die<br>Verkabelung und Stecker;<br>Batterie überprüfen;<br>Lichtmaschine überprüfen;<br>andere Verbraucher<br>abschalten (z.B.<br>Arbeitsscheinwerfer)                                                                                                    |
| Motor   überlastet   (Säwelle) !            | Wird angezeigt, wenn sich<br>die Säwelle nicht drehen<br>kann bzw. wenn der Motor<br>zu lange im Grenzbereich<br>belastet wird!                                   | Wenn diese Meldung auf<br>dem Display erscheint,<br>müssen Sie das Gerät<br>abschalten und<br>nachsehen, ob Feststoffe<br>oder Ähnliches das<br>Drehen der Säwelle oder<br>des Rührwerks verhindern<br>oder den Lauf erschweren!<br>Bei gut fliesendem<br>Saatgut kann das<br>Rührwerk auch<br>abgeschlossen werden. |
| Motorüberlastet(Gebläse) !                  | Wird angezeigt, wenn der<br>Motor zu lange im<br>Grenzbereich belastet<br>wird!                                                                                   | Wenn diese Meldung auf<br>dem Display erscheint,<br>müssen Sie das Gerät<br>abschalten und<br>nachsehen, ob<br>Gegenstände das Gebläse<br>blockieren oder den Lauf<br>erschweren.                                                                                                    |
| Gebläse<br>bitte<br>einschalten             | Wenn Sie das<br>Hydraulikgebläse nicht<br>eingeschaltet haben, wird<br>der Drucksensor im<br>Luftstrom nicht betätigt<br>und es erscheint diese<br>Statusmeldung! | Schalten Sie das<br>Hydraulikgebläse ein und<br>warten Sie bis die LED<br>leuchtet. Dann können Sie<br>die Säwelle einschalten.<br>Ist kein Druckschalter<br>verbaut siehe unter Punkt<br>6.10 <u>Drucksensor</u> .                                                                                                  |
| Motor nicht<br>angeschlossen<br>(Säwelle) ! | Wird bei nicht<br>angeschlossener oder<br>fehlerhafter Verkabelung<br>angezeigt.                                                                                  | Kontrollieren Sie die Kabel<br>und Stecker!                                                                                                    |

|                                             |                                                                                    |                                 |                                                                                                    | 2.                                |
|---------------------------------------------|------------------------------------------------------------------------------------|---------------------------------|----------------------------------------------------------------------------------------------------|-----------------------------------|
|                                             |                                                                                    | QUA                             | ALITÄT FÜR PROFIS                                                                                                    |                                   |
| Motor nicht<br>angeschlossen<br>(Gebläse) ! | Vird bei<br>Ingeschlossener<br>ehlerhafter Verk<br>Ingezeigt.                      | nicht<br>oder<br>abelung        | Kontrollieren Sie die Ka<br>und Stecker!                                                                                                    | abel                              |
| Keine<br>Motordrehzahl<br>(Säwelle) !       | Venn der Motor<br>Ingeschlossen und<br>Iberlastet ist, dies<br>rotzdem nicht drei  | d nicht<br>er aber<br>nt.       | Kontaktieren Sie bitte d<br>Kundendienst.                                                                                                    | en                                |
| Keine<br>Motordrehzahl<br>(Gebläse) !       | Venn der Motor<br>ingeschlossen und<br>iberlastet ist, diese<br>rotzdem nicht dref | d nicht<br>er aber<br>nt.       | Kontaktieren Sie bitte d<br>Kundendienst.                                                                                                    | en                                |
| Bodenrad<br>nicht OK !                      | Vird angezeigt, w<br>Steuermodul<br>Signale<br>Geschwindigkeitss<br>bekommt!       | enn das<br>keine<br>vom<br>enor | Kontrollieren Sie die Ka<br>und Stecker!<br>Ist kein Mangel<br>Bodenrad feststellbar,<br>bei dem man auf e<br>Funktionsstörung<br>schließen ka<br>kontaktieren Sie<br>Kundendienst. | abel<br>am<br>eine<br>ann,<br>den |

#### 5 Zubehör

#### 5.1 Bodenrad Stecker Molex (Art. Nr.: 202016)

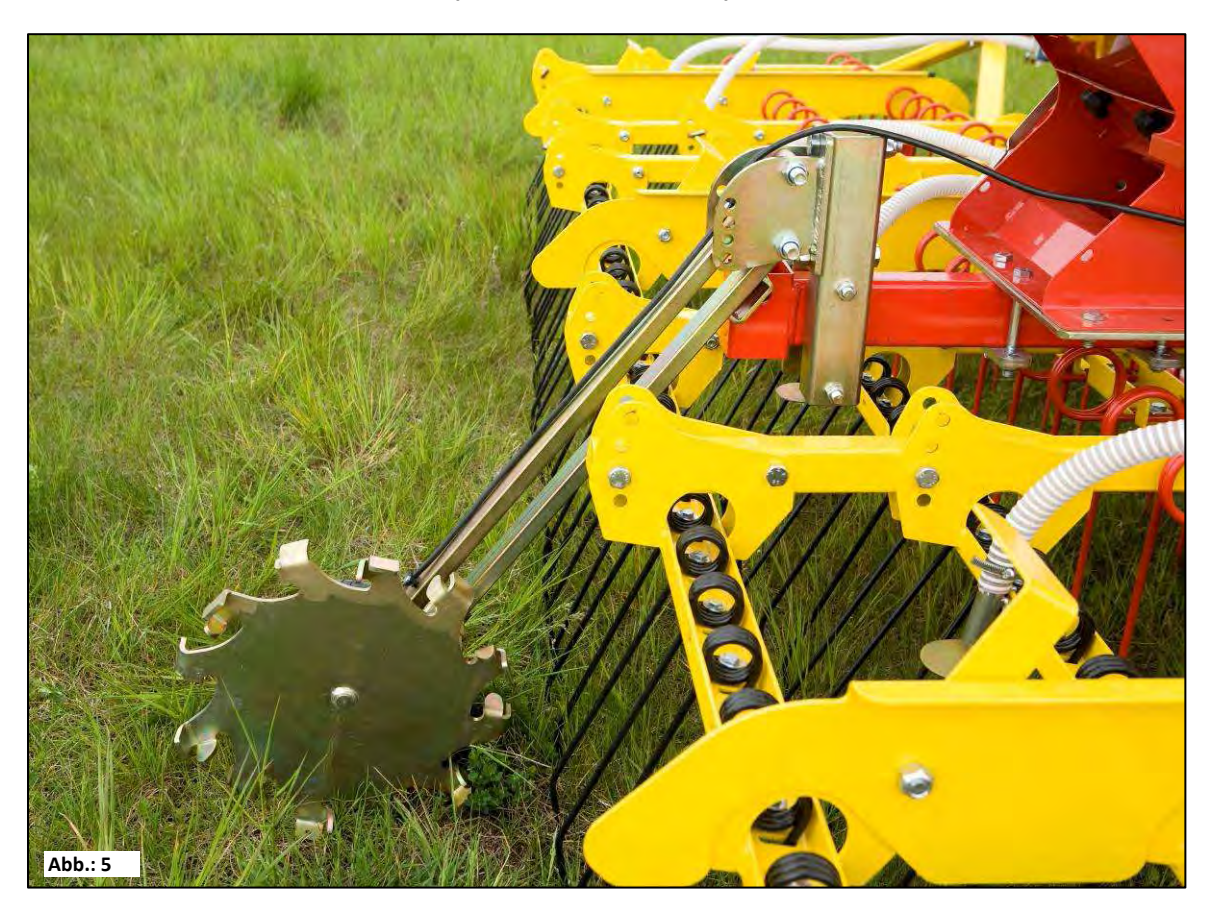

| Anschluss:    | 12 poliger Stecker am Steuermodul |
|---------------|-----------------------------------|
| Kalibrierung: | siehe unter Punkt 6.3             |

Kalibrierung:

Lieferumfang:

1 Bodenrad, 1 Bodenrad Montage Formrohr und 1 Bodenrad Befestigungsplatte

Ein auf dem Bodenrad montierter Sensor misst die Fahrgeschwindigkeit [km/h]. Diese wird auf dem Steuermodul angezeigt und die Saatgutmenge mittels Drehzahlregelung der Säwelle automatisch geregelt. Dadurch wird die gewünschte Saatgutmenge pro Hektar immer eingehalten, egal mit welcher Geschwindigkeit der Traktor gefahren wird. Alle Vorgänge wie Steuerung bzw. Kontrolle während des Arbeitsvorganges werden vom Steuermodul für den Bediener übernommen. Auch beim Wendevorgang braucht keine manuelle Bedienung am Steuermodul vorgenommen werden, da dies vom Bodenrad beim Heben bzw. Senken des

Hinweis: Das Bodenrad hat auch einen Montagesatz (siehe Bild oben) im Lieferumfang, so dass es auch an diversen Bodenbearbeitungsgeräten praktisch montiert werden kann.

Bodenbearbeitungsgerätes automatisch erkannt wird

#### 5.2 Sensor Amphenol Molex (Art. Nr.: 202027 / 00410-2-006)

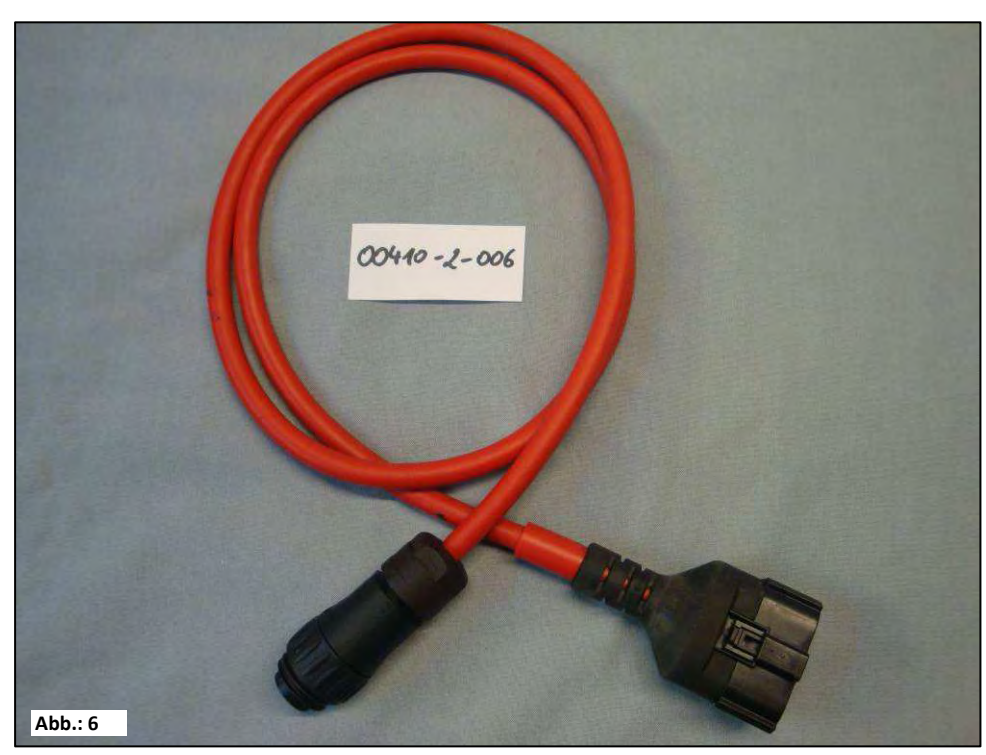

| Anschluss:            | 12 poliger Stecker am Steuermodul |
|-----------------------|-----------------------------------|
| <u>Einstellungen:</u> | siehe unter Punkt 6.5             |
| Lieferumfang:         | 1 Sensor - Kabel (Amphenol)       |

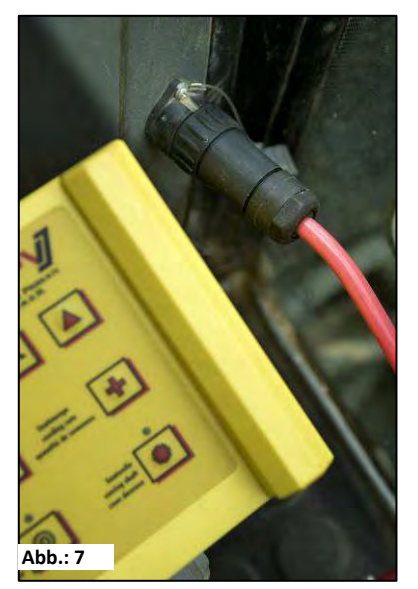

Mittels des 7-pol. Kabels kann eine Verbindung von Traktor mit dem Steuermodul hergestellt werden. Das Steuermodul bekommt hier vom Traktor 3 Signale (DIN 9684 Norm). Dadurch wird die tatsächliche Fahrgeschwindigkeit [km/h] und das Hubwerksignal (Arbeitsposition) vom Traktor an das Steuermodul übermittelt. Diese wird auf dem Steuermodul angezeigt und die Saatgutmenge wird nun mittels Drehzahlregelung der Säwelle automatisch geregelt.

Dadurch wird die gewünschte Saatgutmenge pro Hektar immer eingehalten, egal mit welcher Geschwindigkeit der Traktor gefahren wird.

Alle Vorgänge wie Steuerung bzw. Kontrolle während des Arbeitsvorganges werden vom Steuermodul für den Bediener übernommen. Auch beim Wendevorgang braucht

aufgrund des Hubwerksignals keine manuelle Bedienung am Steuermodul vorgenommen werden.

Bei manchen Traktoren ist das Hubwerksignal invertiert. Wenn bei anderer Benutzung das Hubwerksignal (Arbeitsweise) umgedreht werden soll, so ist dies unter <u>Punkt 6.7</u> genauer beschrieben.

## 5.3 GPS Sensor (Art. Nr.: 00410-2-011)

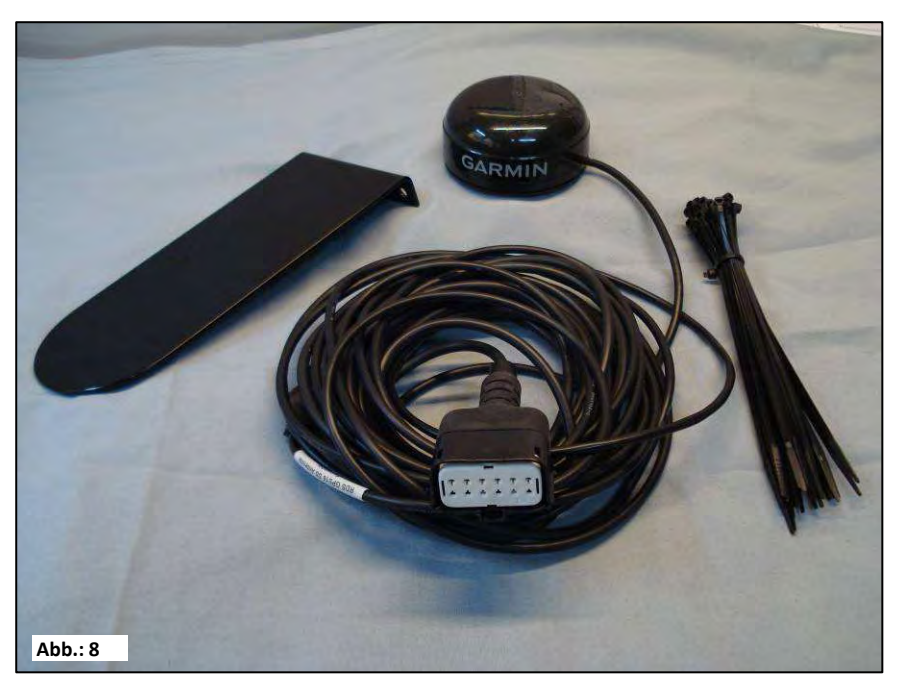

| Anschluss: | 12 poliger Stecker am Steuermodul |
|------------|-----------------------------------|
|------------|-----------------------------------|

Einstellungen: siehe Punkt 6.4

<u>Arbeitsweise</u>: Der GPS Sensor konvertiert GPS Daten in ein Pulssignal, das mit dem **Radarsensor** (Art. Nr.: 201889) kompatibel ist. Nach dem Einschalten dauert es ein paar Minuten, bis die Verbindung zum Satellit hergestellt ist.

- Montage: Der GPS Sensor wird auf dem Dach montiert (mit dem mitgeliefertem Montagematerial), damit das Sichtfeld frei bleibt.
- Lieferumfang: 1 GPS Sensor, Kabelbinder, 1 Montageplatte

Es gibt 2 LED's die den aktuellen Status anzeigen:

| LED 1             | LED 2  | Anzeigestatus                                    |
|-------------------|--------|--------------------------------------------------|
| aus               | aus    | Kein Strom                                       |
| schnelles blinken | aus    | Strom aber kein GPS Signal                       |
|                   |        | (kein Messwert)                                  |
| langsames blinken | blinkt | Strom und ein einziges GPS Signal                |
|                   |        | (sollte bei weiteren Messungen optimal arbeiten) |
| leuchtet          | blinkt | Strom und mehrere GPS Signale                    |
|                   |        | (optimale Messergebnisse)                        |

#### 5.4 Radarsensor (Art. Nr.: 201889 / 00410-2-009)

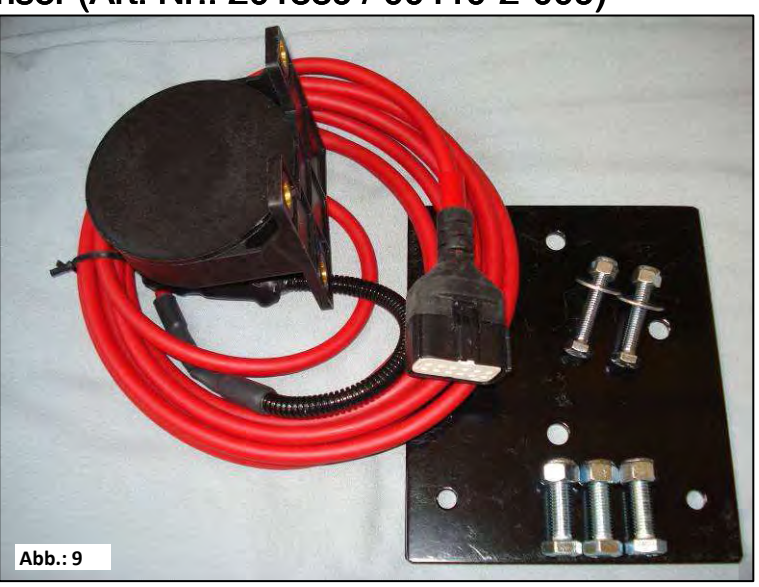

Anschluss:

12 poliger Stecker am Steuermodul

Lieferumfang:

Einstellungen:

siehe Punkt 6.6

Einbaulage:

Sollte zwischen den Rädern sein. Ausrichtung siehe untenstehende Bilder (45° in Fahrtrichtung oder entgegensetzt).

1 Radarsensor, 1 Montageplatte inkl. Befestigungsmaterial

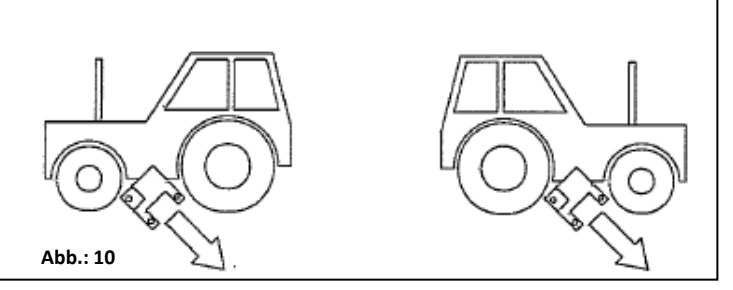

#### Montage: Zur Befestigung des Radarsensors bitte die im Lieferumfang enthaltenen Schrauben, Muttern sowie die dafür vorgesehene Halteplatte benutzen.

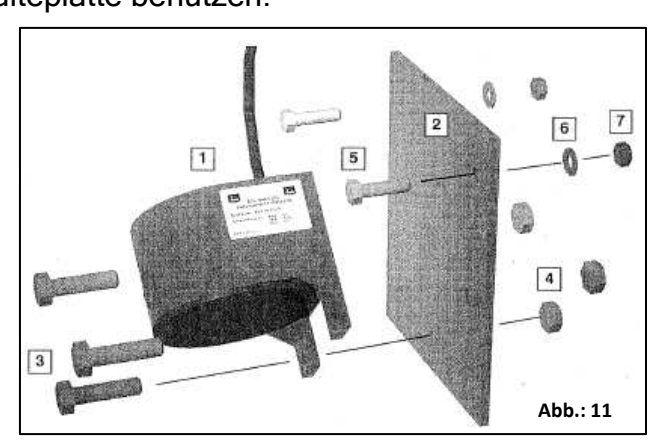

Der Radarsensor arbeitet auf fast allen Untergründen (z.B. Erde, Sand, Asphalt, usw....). Bei Schnee oder dicken Eisschichten, oder wenn die Bordspannung unter 9V sinkt, kann es zu Ungenauigkeiten kommen.

### 5.5 Radsensor (potenzialfrei) MX (Art. Nr.: 201970 / 00410-2-007)

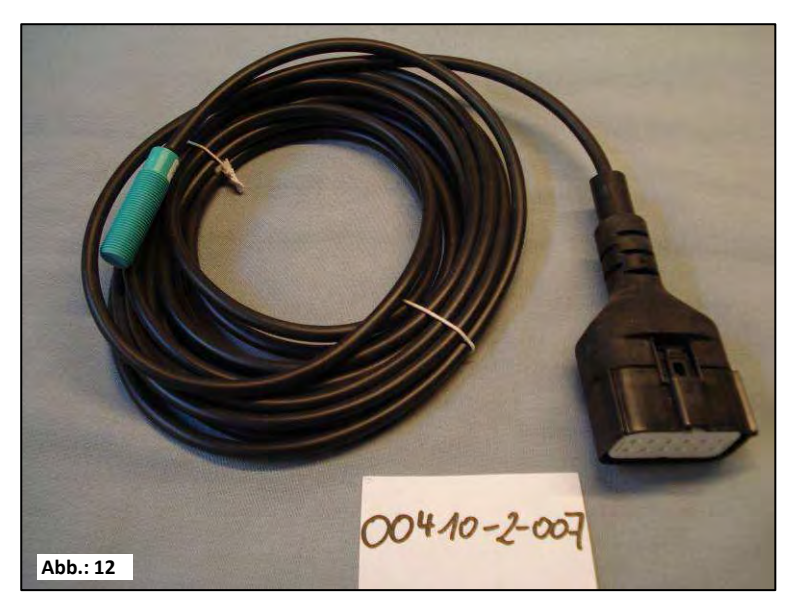

| Anschluss:         | 12 poliger Stecker am Steuermodul                                                                                                    |
|--------------------|----------------------------------------------------------------------------------------------------|
| Einstellungen:     | siehe unter Punkt 6.4                                                                                                    |
| <u>Einbaulage:</u> | Der Magnet wird an der Innenseite der Felge montiert.<br>Der Sensor muss in einem Abstand von min. 5mm bis max.<br>30mm zum Magneten befestigt werden. |
| Lieferumfang:      | 1 Sensor, 8 Stück Magnete Neodym (sehr stark), Kabelbinder<br>1 Befestigungsplatte, 2 PVC Muttern für den Sensor                                       |

#### Magnetanzahl:

|      | Raddurchmesser in mm |               |               |               |
|------|----------------------|---------------|---------------|---------------|
| km/h | 200                  | 500           | 1500          | 2000          |
| 5    | 1 Stk. Magnet        | 2 Stk. Magnet | 6 Stk. Magnet | 8 Stk. Magnet |
| 15   | 1 Stk. Magnet        | 1 Stk. Magnet | 4 Stk. Magnet | 6 Stk. Magnet |
| 30   | 1 Stk. Magnet        | 1 Stk. Magnet | 2 Stk. Magnet | 4 Stk. Magnet |

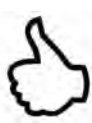

**Tipp:** Für die optimale Ausrichtung von 6 Magneten benutzten Sie am besten einen Zirkel (z.B. einen Bindfaden), um ein gleichmäßiges 6-eck zu formen.

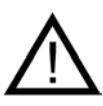

Achtung: Den Neodym Magnet nicht an das Herz halten. Sollten Sie einen Herzschrittmacher haben, kann dies zu Störungen führen!!

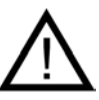

**Hinweis:** Der Fühler darf nicht zu stark angeschraubt (gespannt) werden. Der Magnet muss nicht angeschraubt werden. Er hält auf Stahlfelgen durch die hohe Magnetkraft.

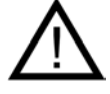

**Hinweis:** Das Kabel gut geschützt verlegen um etwaige Beschädigungen (z.B. vom Rad) zu vermeiden.

### 5.6 Hubwerksensor Fahrwerk MX (Art. Nr.: 201971 / 00410-2-008)

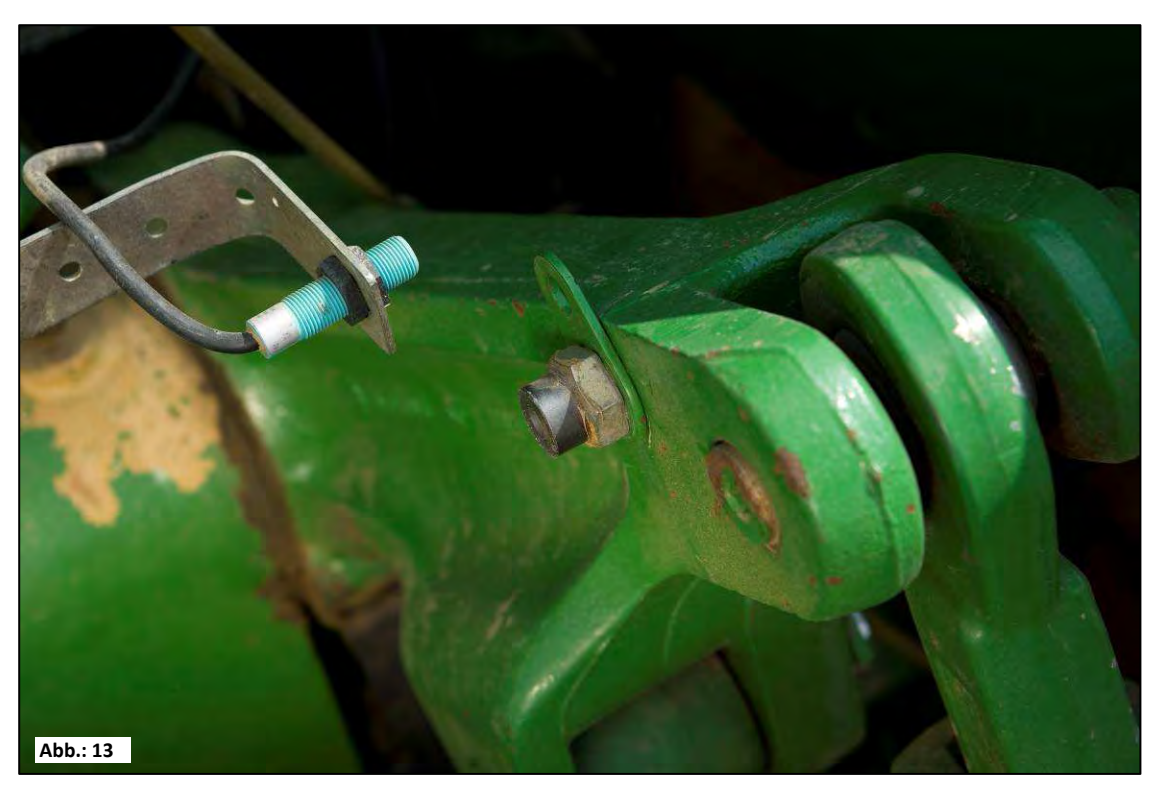

Anschluss:12 poliger Stecker am SteuermodulKalibrierung:siehe unter Punkt 6.7

Die Säwelle des PS kann über diesen Sensor beim Anheben und Senken des Arbeitsgerätes automatisch losdrehen und stoppen.

Einbaulage:Da die meisten Bodenbearbeitungsgeräte bei ihrem<br/>Arbeitseinsatz gehoben und gesenkt werden ist es die beste<br/>Methode, den Sensor an oder auf den Hebearm des Traktors zu<br/>montieren (siehe Bild oben).<br/>Der Fühler kann aber auch an anderen Stellen befestigt werden,<br/>wo es eine mechanische Bewegung von über 50 mm gibt. Der<br/>Abstand zwischen Fühler und Magnet soll ca. 5 mm betragen.<br/>Bei aufgesattelten Bodenbearbeitungsmaschinen kann der<br/>Sensor auf dem Fahrwerk montiert werden. Weil hier mit dem<br/>Hubwerk nicht gearbeitet wird. Dafür kann die Programmierung<br/>(in welcher Position gearbeitet werden soll) angepasst werden.<br/>Dies ist im Punkt 6.7 erklärt.Lieferumfang:1 Sensor 2 Magnete inkl. Schrauben, Kabelbinder

Lieferumfang: 1 Sensor, 2 Magnete inkl. Schrauben, Kabelbinder, 1 Befestigungsplatte, 2 PVC Muttern für den Sensor;

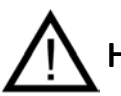

Hinweis: Der Fühler darf nicht zu stark angeschraubt (gespannt) werden!

#### 5.7 Hubwerksensor Oberlenker MX (Art.Nr.: 202424 / 00410-2-074)

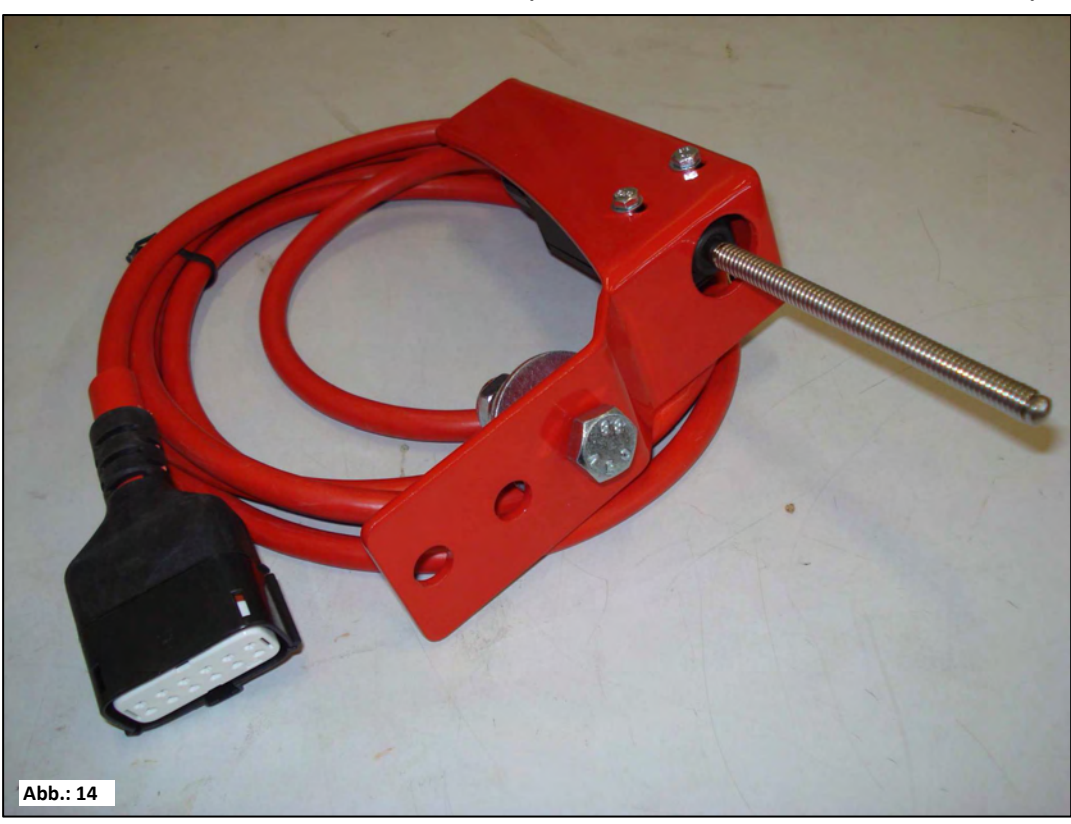

Anschluss:

12 poliger Stecker am Steuermodul

Kalibrierung: siehe unter Punkt 6.7

Die Säwelle des PS kann über diesen Sensor beim Anheben und Senken des Arbeitsgerätes automatisch losdrehen und stoppen.

Einbaulage: Da die meisten Bodenbearbeitungsgeräte bei ihrem Arbeitseinsatz gehoben und gesenkt werden ist es die beste Methode, den Sensor am Dreipunkt der Bodenbearbeitungsmaschine zu montieren. Der Fühler kann aber auch an anderen Stellen befestigt werden, wo es eine mechanische Bewegung gibt. Bei aufgesattelten

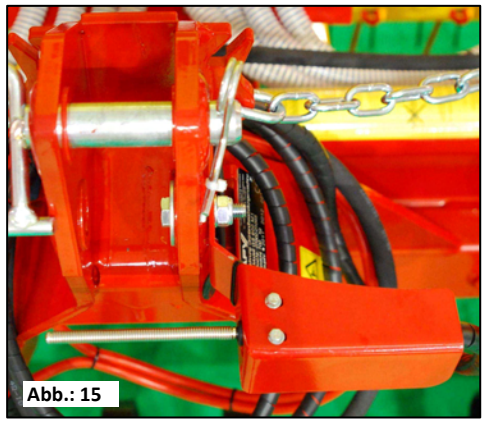

Bodenbearbeitungsmaschinen kann der Sensor auf dem Fahrwerk montiert werden. Weil hier mit dem Hubwerk nicht gearbeitet wird. Dafür kann die Programmierung (in welcher Position gearbeitet werden soll) angepasst werden. Dies ist im <u>Punkt 6.7</u> erklärt.

Lieferumfang: 1 Sensor, 1 Befestigungsplatte inkl. Schrauben zur Befestigung

#### 5.8 Sensor Splitter (Art. Nr.: 202029 / 00410-2-010)

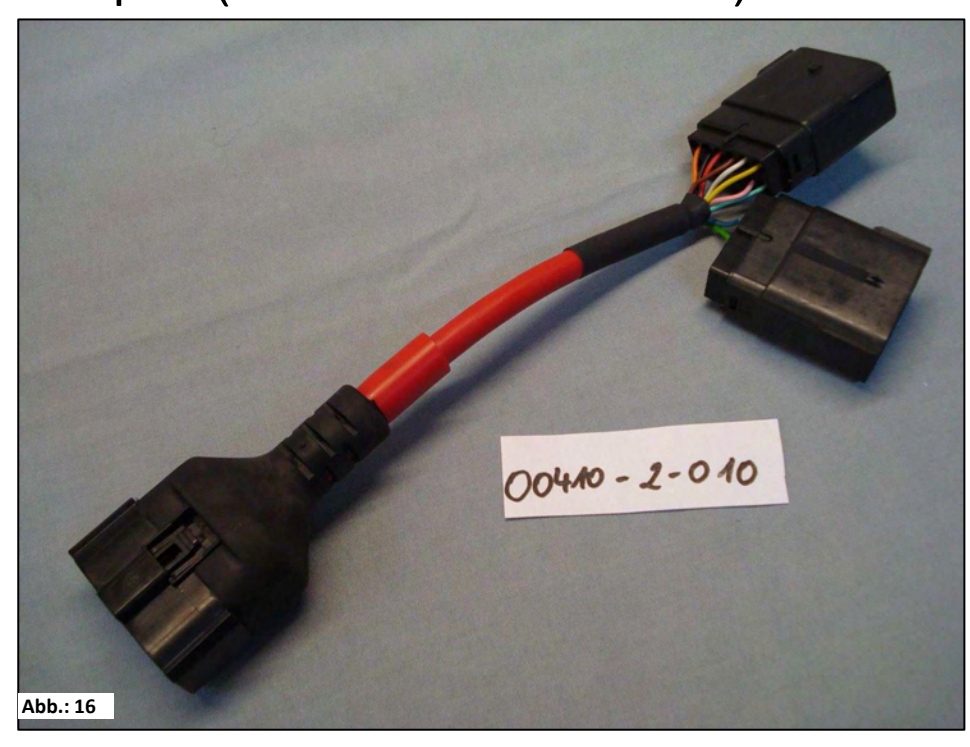

Anschluss: 12 poliger Stecker am Steuermodul

Funktion:Wird benötigt, wenn mit 2 Senoren (z.B. dem Radsensor und<br/>dem Hubwerksensor) gearbeitet werden soll.

#### Anschlussschema:

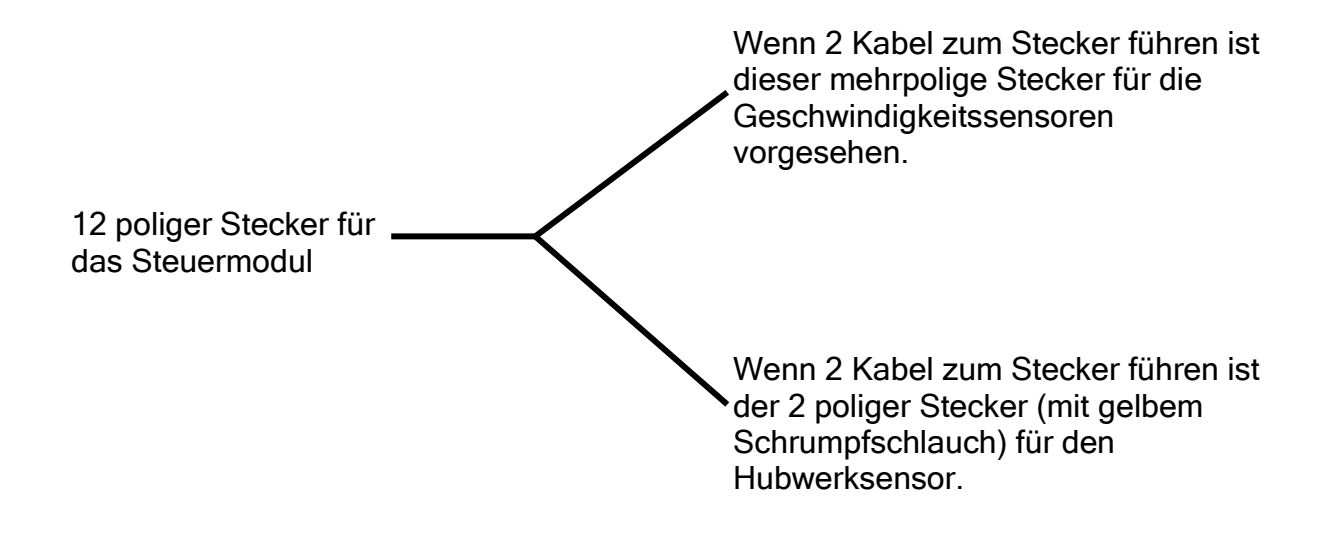

#### 5.9 Kabelsatz komplett für Leistungssteckdose (Art. Nr.: 201921), Traktor Nachrüstung (Art. Nr. 00410-2-022)

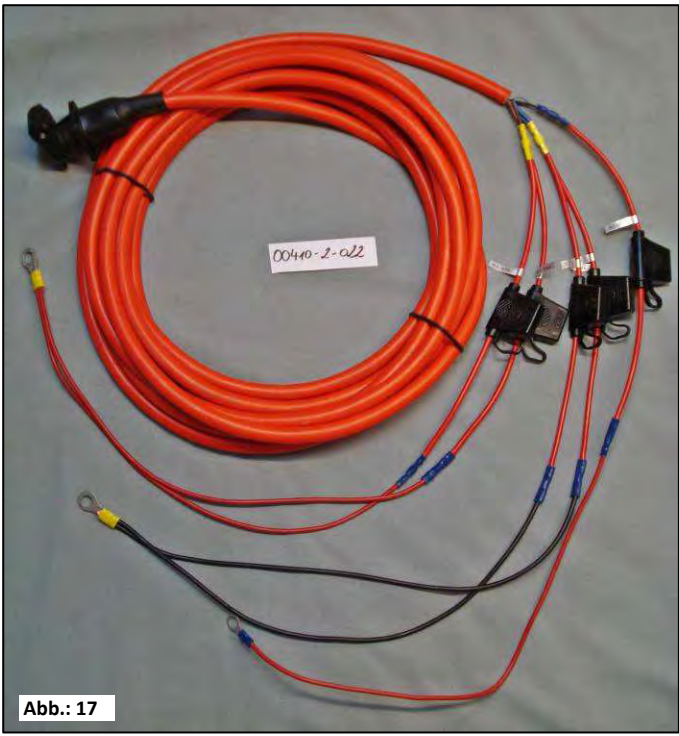

Für die Stromversorgung des Steuermoduls, ohne serienmäßige 3-polige Normsteckdose am Schlepper, gibt es als Zubehör einen Nachrüstsatz. Dabei handelt es sich um ein 8m langes Kabel.

Dieses wird auf der Batterieseite direkt mit den Polen der Batterie verschraubt und am anderen Ende ist eine 3-polige Normsteckdose montiert.

# Anschlussschema:

| Rot (2,5mm² Kabel)     | = | + 12 Volt |
|------------------------|---|-----------|
| Rot (2,5mm² Kabel)     | = | + 12 Volt |
| Schwarz (2,5mm² Kabel) | = | - Masse   |

## 6 Programmierung 5.2 (Kundendienst)

Um das Programmiermenü aufzurufen, sind während dem Einschaltvorgang folgende Tasten (siehe Bild) gleichzeitig gedrückt zu halten, bis das Kundendienstmenü erscheint.

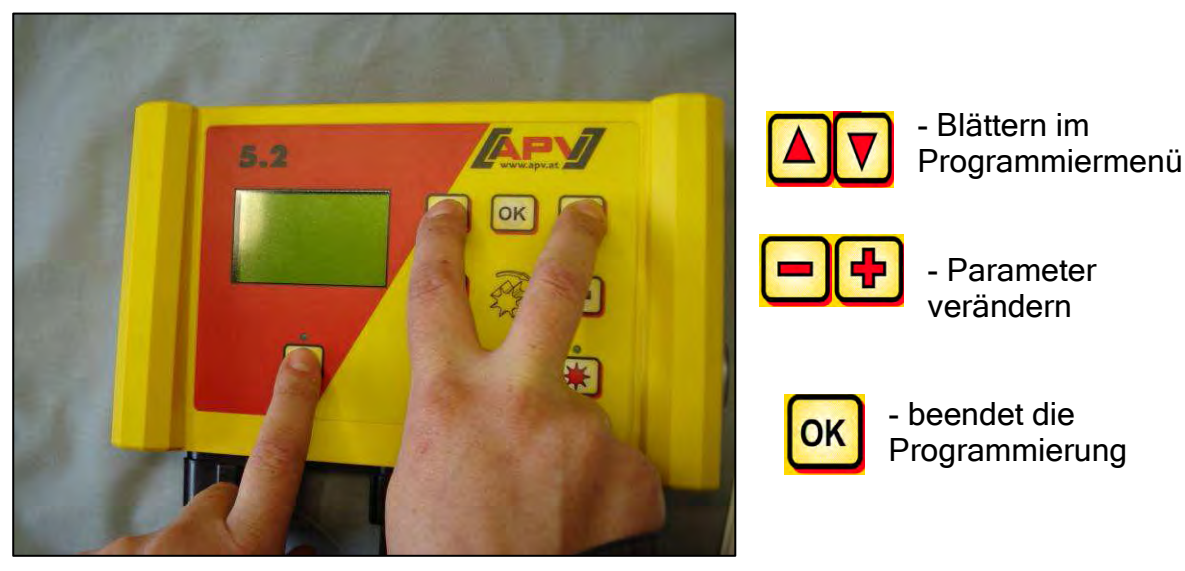

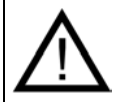

**Hinweis:** Wenn auf **AUTO** gestellt wird, erkannt das Modul automatisch welcher Sensor angeschlossen ist und Signale sendet.

#### 6.1 Gebläse

Dieser Menüpunkt ist dann notwendig, wenn ein hydraulisch oder zapfwellen betriebenes Gebläse anstelle der elektrischen Gebläse aufgebaut ist. Beispielsweise kann der PS 120/150/200/250 M2/300/500 M1von elektrischem auf hydraulisches Gebläse umgerüstet werden, oder der PS 800 M1 hat serienmäßig ein hydraulisches Gebläse.

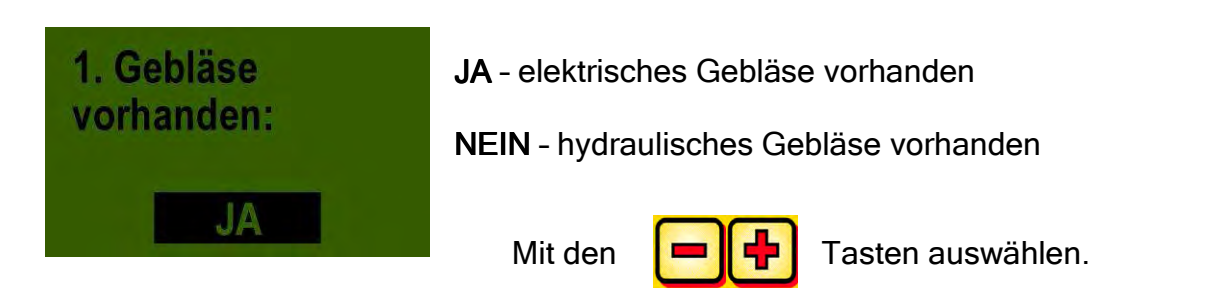

#### 6.2 Bodenrad

Bei diesem Menüpunkt kann ausgewählt werden, ob mit oder ohne Bodenrad gearbeitet wird.

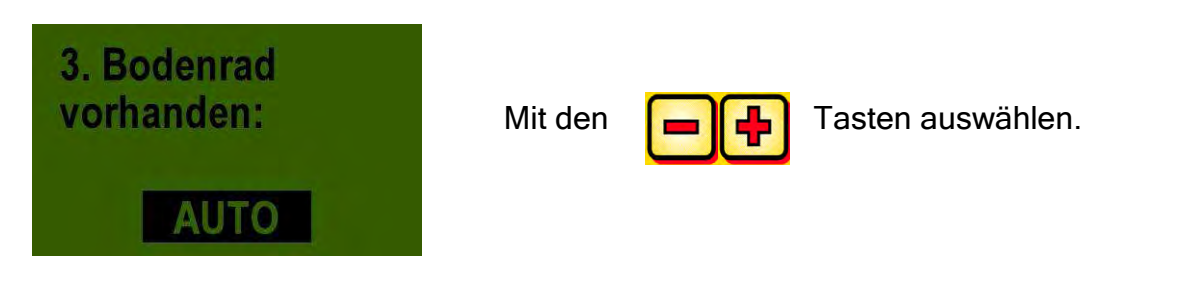

#### 6.3 Radsensor

Hier kann ausgewählt werden, ob mit dem Geschwindigkeitssensor vom Traktor gearbeitet wird.

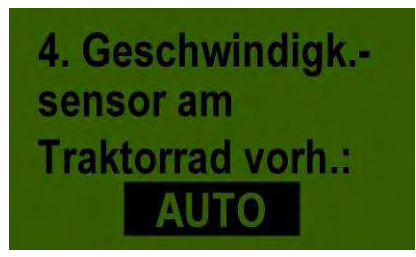

Wählen Sie mit den

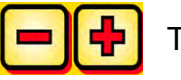

Tasten ob

JA/NEIN/AUTO.

#### 6.4 DIN 9684 Signal

Hier kann ausgewählt werden, ob mit den Signalen vom Traktor gearbeitet wird.

Es gibt 3 verschiedene Signale:

- Hubwerksignal
- Theoretische Geschwindigkeit (vom Getriebe)
- Tatsächliche Geschwindigkeit (vom Radarsensor am Traktor, Radsensor, oder induktiver Sensor)

**TIPP:** Das Steuermodul verwendet das gleiche Signal wie der Traktor (meist Radarsensor - wenn vorhanden!!!).

Hier kann man einstellen, ob der Traktor ein tatsächliches Geschwindigkeitssignal von der 7 poligen Signalsteckdose (DIN 9684) hat.

5. DIN-Signal "akt.Geschw." vorhanden: AUTO

Wählen Sie mit den

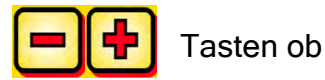

JA/NEIN/AUTO.

Hier stellt man ein, ob ein theoretisches Geschwindigkeitssignal vorhanden ist.

6. DIN-Signal "theor.Geschw." vorhanden: AUTO

Wählen Sie mit den

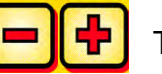

Tasten ob

JA/NEIN/AUTO.

### 6.5 Radarsensor

Hier kann ausgewählt werden, ob mit oder ohne Radarsensor gearbeitet wird.

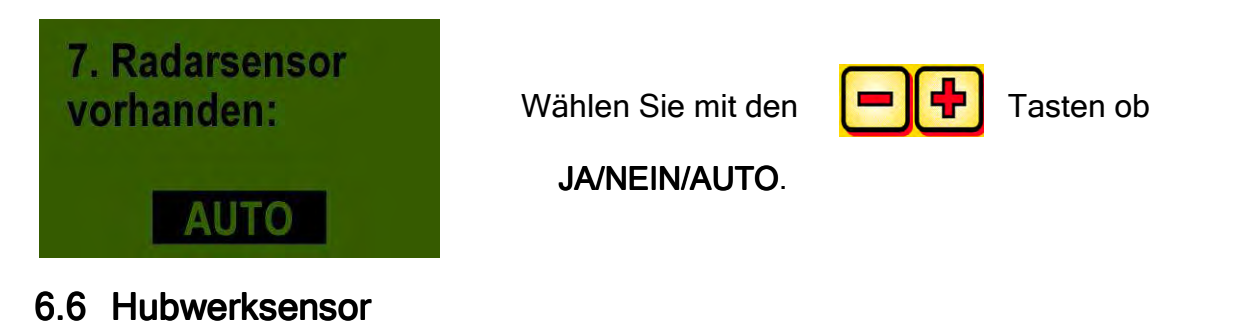

Wenn mit den Hubwerksignalen vom Traktor oder einem Hubwerksensor gearbeitet werden soll, muss hier umgeschaltet werden.

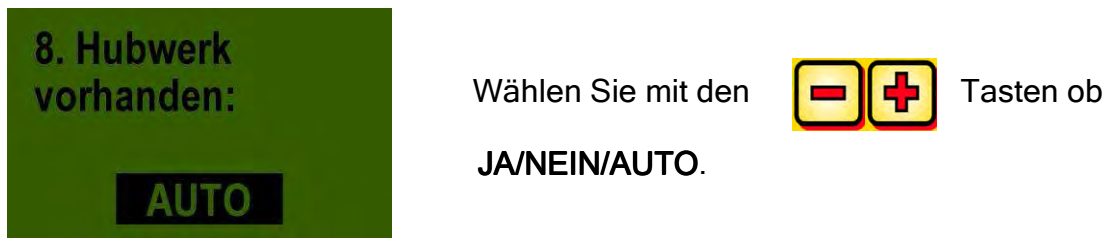

## 6.7 Hubwerksignal

Wenn mit dem Hubwerksignal vom Traktor oder dem Hubwerksensor gearbeitet wird, kann hier eingestellt werden, in welcher Position sich der Hubwerksensor befindet. Die Stellung des Sensors kann hier invertiert und somit an die Gegebenheiten angepasst werden.

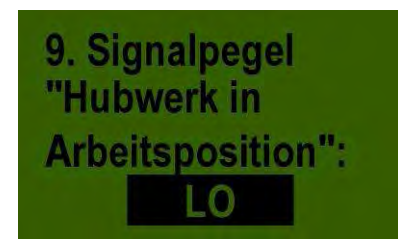

Wählen Sie mit den

Tasten ob

HI oder LO.

**Hinweis:** Wenn Ihr PS z.B. in der falschen Hubwerks-Position säen würde, kann das hier umgestellt werden.

# 6.8 Summer (Warnton)

In diesem Menüpunkt können Sie einstellen, ob Sie mit akustischem Summer (z.B. Warnsignal bei Fehlermeldungen) arbeiten wollen oder ohne diese Unterstützung.

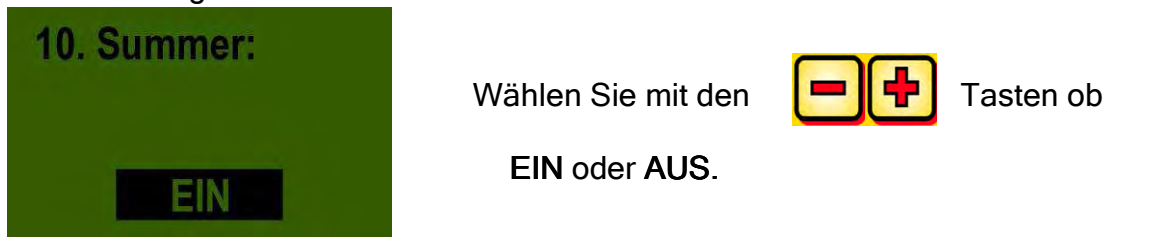

#### 6.9 Säwellen-Motor

Hier wird eingestellt, welcher Getriebemotor angesteuert wird.

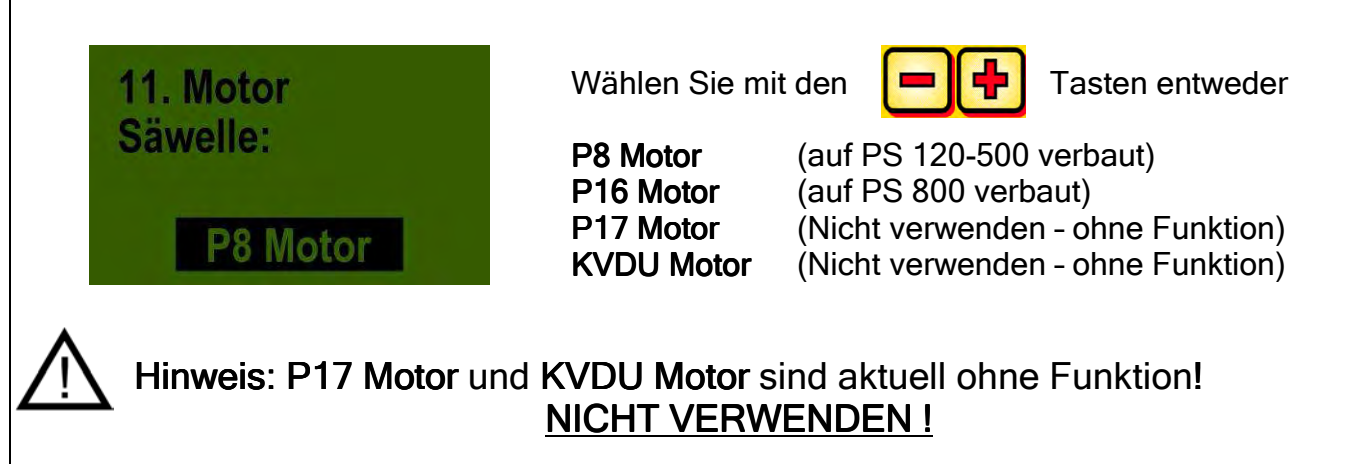

#### 6.10 Drucksensor

Hier ist einzustellen, ob Ihr PS einen Drucksensor (misst den Luftstrom vom Hydraulik-Gebläse) hat.

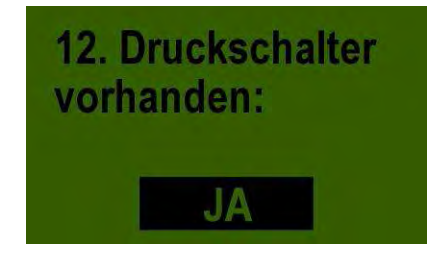

Wählen Sie mit den

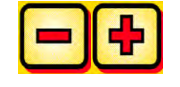

Tasten ob

JA oder NEIN.

|                  | QUALITÄT FÜR PROFIS | 35 |  |  |
|------------------|---------------------|----|--|--|
| 7 Eigene Notizen |                     |    |  |  |
|                  |                     |    |  |  |
|                  |                     |    |  |  |
|                  |                     |    |  |  |
|                  |                     |    |  |  |
|                  |                     |    |  |  |
|                  |                     |    |  |  |
|                  |                     |    |  |  |
|                  |                     |    |  |  |
|                  |                     |    |  |  |
|                  |                     |    |  |  |
|                  |                     |    |  |  |
|                  |                     |    |  |  |
|                  |                     |    |  |  |
|                  |                     |    |  |  |
|                  |                     |    |  |  |
|                  |                     |    |  |  |
|                  |                     |    |  |  |
|                  |                     |    |  |  |
|                  |                     |    |  |  |
|                  |                     |    |  |  |
|                  |                     |    |  |  |
|                  |                     |    |  |  |
|                  |                     |    |  |  |
|                  |                     |    |  |  |
|                  |                     |    |  |  |
|                  |                     |    |  |  |
|                  |                     |    |  |  |

# Qualität für Profis

Von Landwirten inspiriert & von Profis realisiert

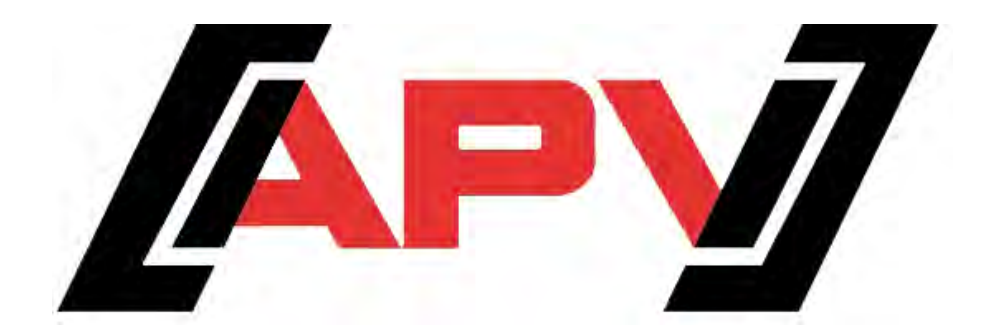

APV Technische Produkte GmbH Dallein 15 A-3753 Hötzelsdorf

> Tel.:+43 (0) 2913 - 8001 Fax.: +43 (0) 2913 - 8002

> > www.apv.at office@apv.at